ISBN: 978-99961-50-28-9

Unidad Comunitaria de Salud Familiar

# EcosFamiliar y Especializado

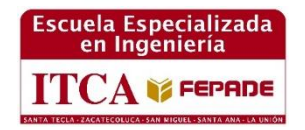

Perquín Atención las 24 horas

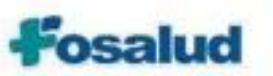

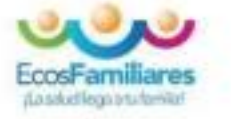

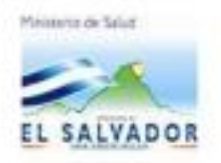

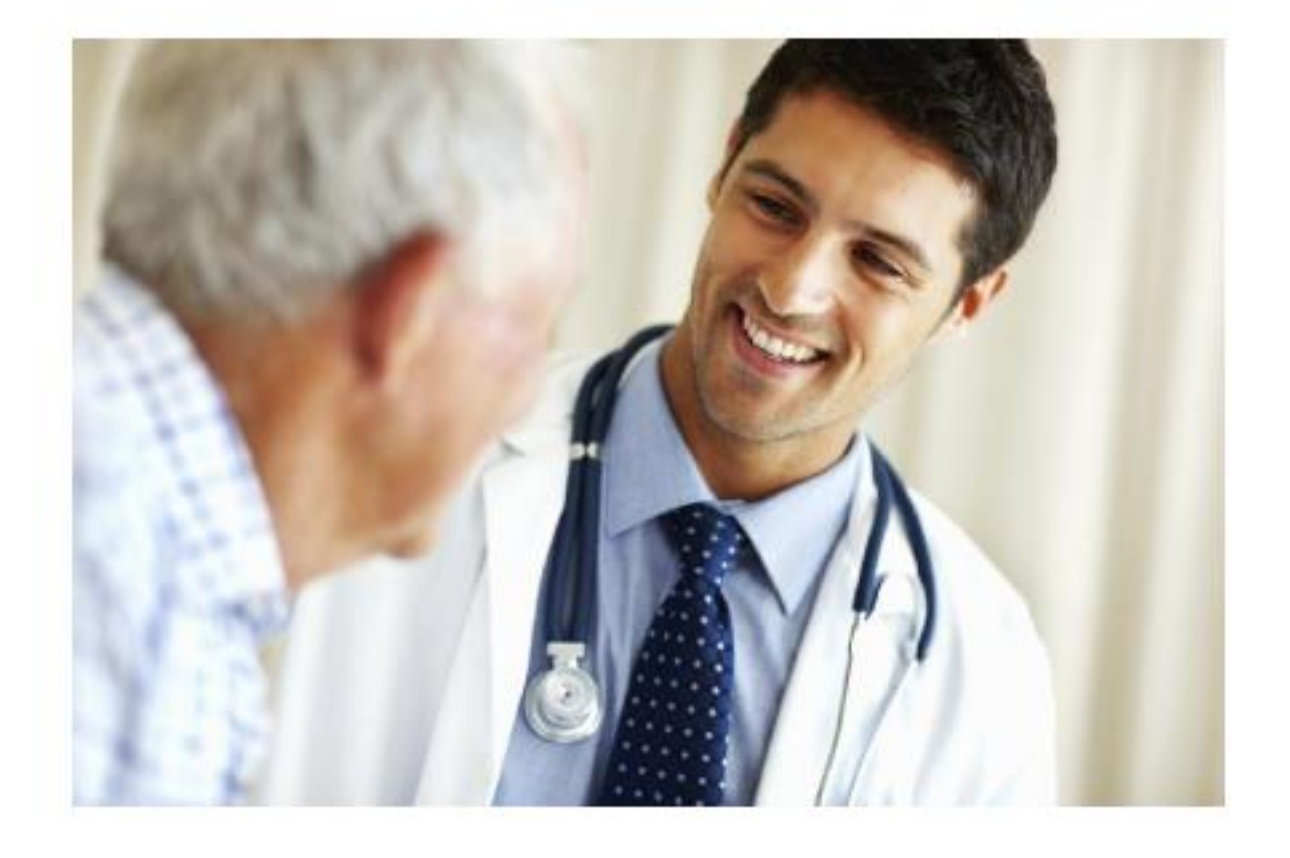

# MANUAL DEL USUARIO

SISTEMA PARA EL CONTROL DE EXPEDIENTES DE PACIENTES

AUTOR: LIC. ROBERTO CARLOS GAITÁN QUINTANILLA

ISBN: 978-99961-50-28-9

Unidad Comunitaria de Salud Familiar

# EcosFamiliar y Especializado

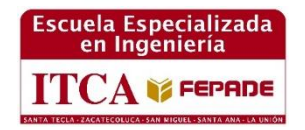

Perquín Atención las 24 horas

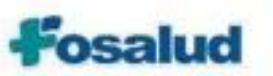

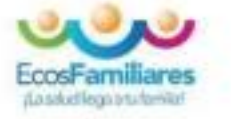

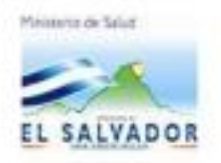

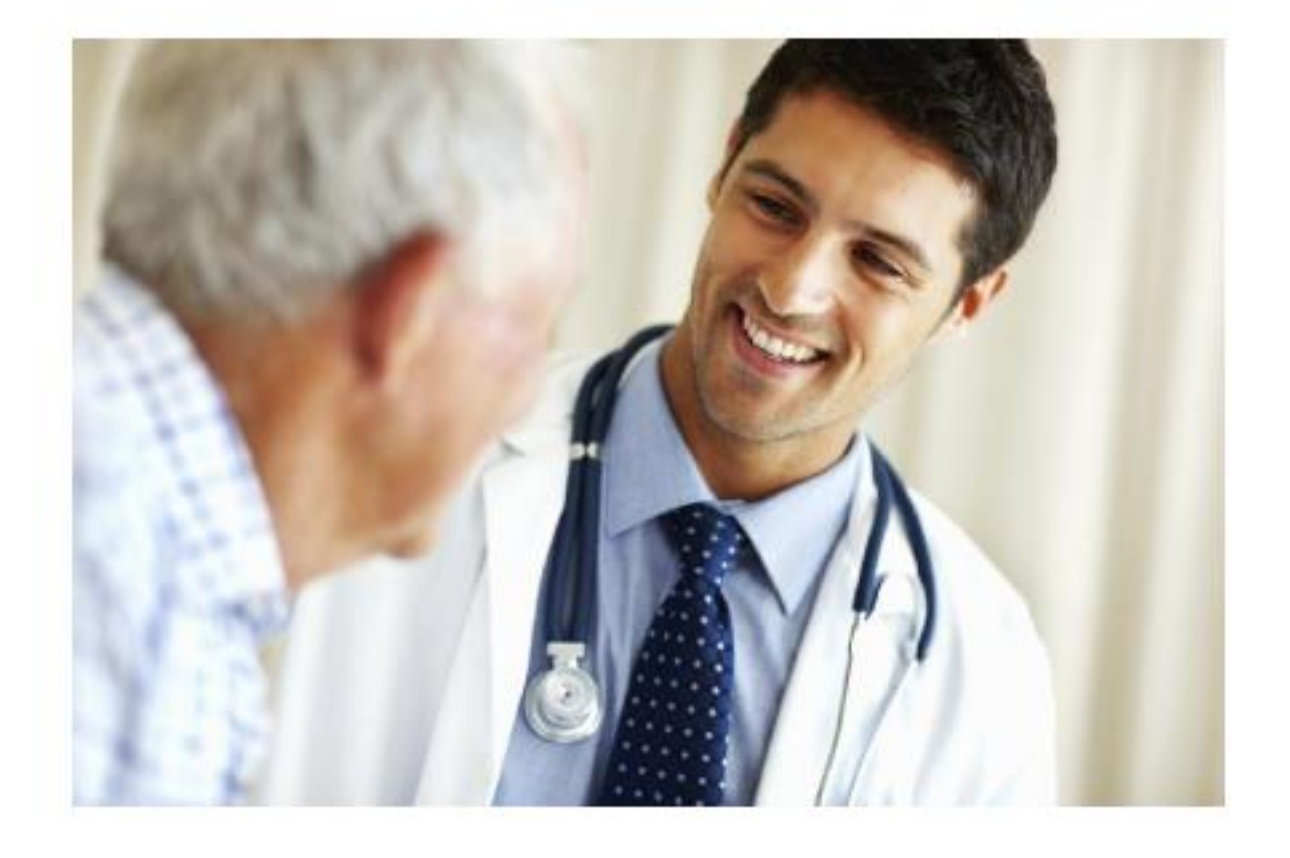

# MANUAL DEL USUARIO

SISTEMA PARA EL CONTROL DE EXPEDIENTES DE PACIENTES

AUTOR: LIC. ROBERTO CARLOS GAITÁN QUINTANILLA

Rectora

Licda. Elsy Escolar SantoDomingo

#### **Vicerrector Académico**

Ing. Carlo Alberto Arriola

#### Vicerrectora Técnica Administrativa

Inga. Frineé Violeta Castillo

#### Dirección de Investigación y Proyección Social

Ing. Mario Wilfredo Montes Ing. David Emmanuel Agreda Lic. Ernesto José Andrade

#### **Director Coordinador del Proyecto**

Lic. Mario Alsides Vásquez Cruz

Autor Lic. Roberto Carlos Gaitán Quintanilla

#### **Docentes participantes:**

Ing. Luis Humberto Rodríguez Ing. Raúl Moisés Márquez Lic. Mario Ernesto Quintanilla.

| 620.7 |                                                                            |
|-------|----------------------------------------------------------------------------|
| G144m | Gaitán Quintanilla, Roberto Carlos                                         |
|       | Manual del usuario: sistema para el control de expedientes de pacientes    |
| sv    | / Carlos Roberto Gaitán Quintanilla. – 1ª ed. – San Salvador, El Salvador: |
|       | ITCA Editores, 2015                                                        |
|       | 50 p. ; 28 cm.                                                             |
|       | ISBN: 978-99961-50-28-9                                                    |
|       | 1. Sistemas de almacenamiento y recuperación de la información. 2.         |
|       | Control-Expedientes clínicos. 3. Sistemas de información. I. Título.       |

Este documento es una publicación de la Escuela Especializada en Ingeniería ITCA–FEPADE con el propósito de difundirlo entre la comunidad académica y el sector empresarial, como un aporte al desarrollo del país. El contenido de este Informe de Investigación puede ser reproducido parcial o totalmente, previa autorización escrita de la Escuela Especializada en Ingeniería ITCA–FEPADE. Para referirse al contenido, debe citar la fuente de información. El contenido de este documento es responsabilidad de los autores.

#### Sitio web: www.itca.edu.sv Correo electrónico: bibliotecologos@itca.edu.sv Tiraje: 16 ejemplares PBX: (503) 2132 – 7400 FAX: (503) 2132 – 7423 ISBN: 978-99961-50-28-9 Año 2015

# ÍNDICE

# PÁGINA

| INTRODUCCIÓN                 | 6  |
|------------------------------|----|
| DESARROLLO                   | 6  |
| 1.0 RESPALDOS                | 7  |
| 2.0 ¿CÓMO HACER LA CONSULTA? | 9  |
| 3.0 ADMINISTRACIÓN           | 16 |
| 4.0 MAPA DE EMBARAZADAS      | 22 |
| 5.0 REGISTRO                 | 31 |
| 6.0 FARMACIA                 | 47 |

#### **INTRODUCCIÓN**

El presente manual está dirigido a los empleados de la unidad de salud con sede en Perquín, en el cual están plasmados todos y cada uno de los procesos a los cuales se ofreció una solución automatizada y sirve de referencia para el desarrollo de los mismos, el usuario solo tendrá que seguir las instrucciones en el plasmadas para resolver cualquier inconveniente que se le presente durante la ejecución del sistema.

#### DESARROLLO

Se detalla las acciones y procesos a los cuales tienen acceso los usuarios, su acceso a las opciones del menú y cada una de estas es gráficamente mostrada con la señalización de las posiciones de las opciones en pantalla.

#### ¿Cómo ingresar al sistema?

Para cada uno de los usuarios que hagan uso del sistema el formulario para ingresar es el siguiente donde deberá ingresar usuario y password y de clic en el botón ingresar.

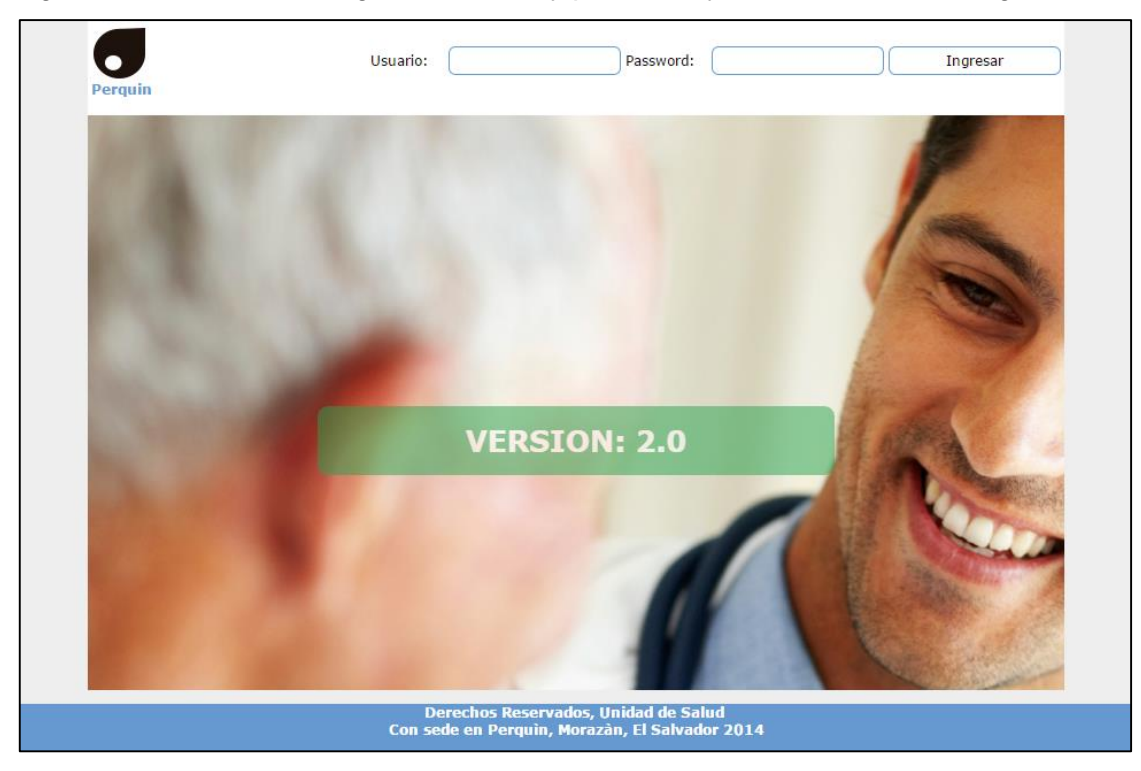

Le dará la bienvenida con un mensaje si el usuario y password son correctos.

| Bienvenido Administrador |         |
|--------------------------|---------|
|                          | Aceptar |

En caso contrario de que usuario y password sean incorrectos el mensaje que aparecerá es el siguiente:

| Usuario o Contraseña incorrecta |         |
|---------------------------------|---------|
|                                 | Aceptar |

Cada vez que finalice sesión el mensaje dirá "Sesión Finalizada con éxito" esto lo re direccionará a ingresar al sistema nuevamente (VER ¿CÓMO INGRESAR AL SISTEMA?).

| Sesion Finalizada con exito |         |
|-----------------------------|---------|
|                             | Aceptar |

#### **1.0 RESPALDOS**

#### 1.1 ¿Cómo realizar copia de respaldo?

Al registrarse como administrador tendrá disponible la opción, en la url deberá colocar <u>http://perquin.260mb.net/respaldo/home.php</u> (URL de servidor de prueba). Le pedirá antes que inicie sesión.

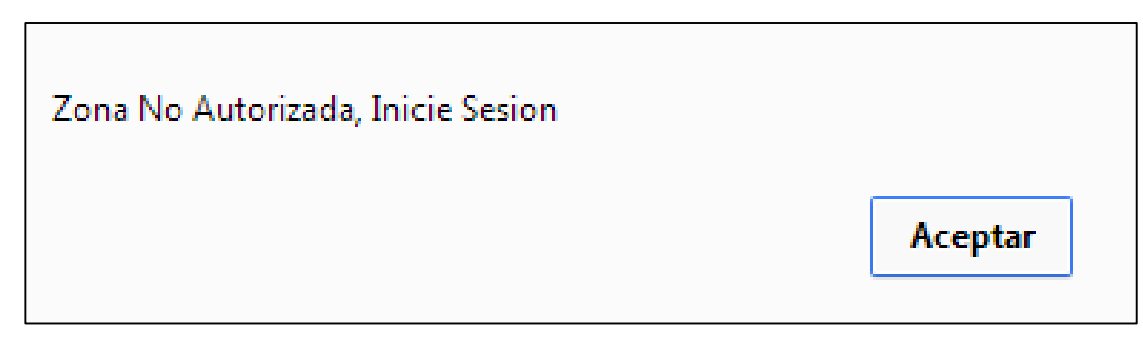

#### De clic en crear copia de seguridad.

| Perquin |                                                                                        |  |
|---------|----------------------------------------------------------------------------------------|--|
|         | CREAR RESPALDO                                                                         |  |
|         | CREAR COPIA DE SEGURIDAD                                                               |  |
|         |                                                                                        |  |
|         | Derechos Reservados, Unidad de Salud<br>Con sede en Perquin, Morazàn, El Salvador 2014 |  |

### 1.2 ¿Cómo restaurar la base de datos?

Al dar clic en USAR COPIA DE SEGURIDAD, automáticamente la base de datos vuelve a restaurarse.

| Perquin |                                                                                        |  |
|---------|----------------------------------------------------------------------------------------|--|
|         | CREAR RESPALDO                                                                         |  |
|         | CREAR COPIA DE SEGURIDAD                                                               |  |
|         | Derechos Reservados, Unidad de Salud<br>Con sede en Perquin, Morazàn, El Salvador 2014 |  |

Le mostrará un mensaje de confirmación.

| Base de Datos Restaurada |         |
|--------------------------|---------|
|                          | Aceptar |

# 2.0 ¿COMO HACER LA CONSULTA?

| Debe ingresar com | o doctor. | Clic en o | cola de | pacientes. |
|-------------------|-----------|-----------|---------|------------|
|-------------------|-----------|-----------|---------|------------|

| Perquin |            |                                  |                     | [Roberto Gaitan] |
|---------|------------|----------------------------------|---------------------|------------------|
| Inicio  |            | Cola de Paciente                 | Reporte de Consulta | Cerrar Sesion    |
|         |            |                                  | COLA DE PACIENTES   |                  |
|         |            |                                  |                     |                  |
| Foto    | EXPEDIENTE |                                  | NOMBRE              | OPCIONES         |
|         | 8726465    | Oscar Francisco Romero Villatoro |                     | 😻 🖄 📾            |

Ejecutar consulta: presenta los datos vitalicios del paciente y permite ingresar observaciones.

| Número expedie    | Número expediente: 8726465               |  |  |  |  |  |
|-------------------|------------------------------------------|--|--|--|--|--|
| Nom               | Nombre: Oscar Francisco Romero Villatoro |  |  |  |  |  |
| E                 | dad: 20                                  |  |  |  |  |  |
| S                 | exo: Masculino                           |  |  |  |  |  |
| Temperatura: (C)  | 25                                       |  |  |  |  |  |
| Peso:(Kg)         | 120                                      |  |  |  |  |  |
| Estatura:(m)      | 1.58                                     |  |  |  |  |  |
| Presion arterial: | 2/00000000                               |  |  |  |  |  |
| Co                | nsulta por:                              |  |  |  |  |  |
|                   |                                          |  |  |  |  |  |
| calentura         |                                          |  |  |  |  |  |
|                   |                                          |  |  |  |  |  |
|                   |                                          |  |  |  |  |  |
|                   |                                          |  |  |  |  |  |
|                   |                                          |  |  |  |  |  |
|                   |                                          |  |  |  |  |  |
|                   |                                          |  |  |  |  |  |
|                   |                                          |  |  |  |  |  |
|                   |                                          |  |  |  |  |  |
|                   |                                          |  |  |  |  |  |
|                   |                                          |  |  |  |  |  |
|                   |                                          |  |  |  |  |  |
|                   |                                          |  |  |  |  |  |
|                   |                                          |  |  |  |  |  |
|                   |                                          |  |  |  |  |  |
|                   |                                          |  |  |  |  |  |
| <-REGRESAR        | Guardar consulta                         |  |  |  |  |  |

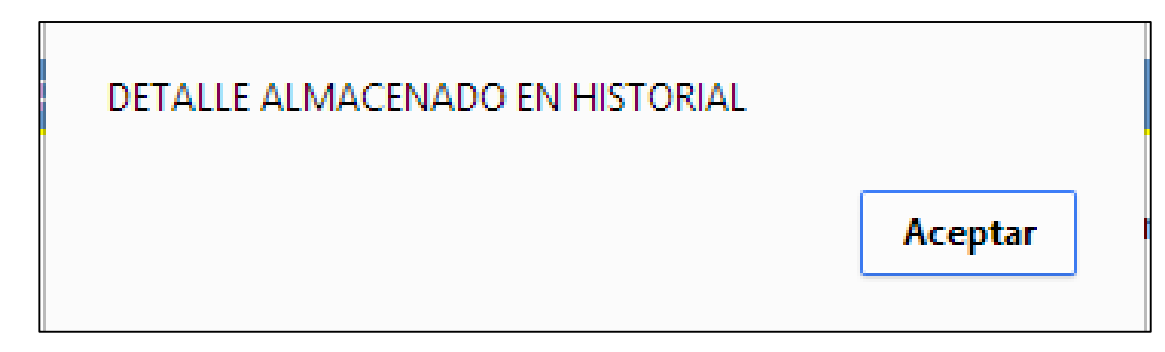

Mensaje al guardar la consulta.

i = i R

Realizar registro diario de consulta: muestras cuatro pestañas, las cuales todas son esenciales para el llenado del reporte de consulta, ingrese la información necesaria.

| Inicio | Cola de                     | e Paciente         | Reporte de C   | Cerrar Sesion |                 |
|--------|-----------------------------|--------------------|----------------|---------------|-----------------|
|        |                             |                    |                |               |                 |
|        | Datos del Pacien            | te Atenciones      | Diagnosticos   | Otros         |                 |
|        | Número de Expediente Clínic | 0: 8726465         |                | _             |                 |
|        | Nombre del Paciente:        | Oscar Francisco Ro | mero Villatoro |               |                 |
|        | Escuela Promotora de salud  |                    |                |               |                 |
|        | Sexo: Masculino             |                    |                |               | Million N. C. N |
|        | Edad                        |                    |                |               |                 |
|        | Años: 20 Meses:             |                    | Días:          |               |                 |
|        |                             |                    |                |               |                 |
|        | └_Nose                      |                    |                |               |                 |
|        | Departamento/Pais Mu        | nicipio            | Área Seleco    | tione 🔻       |                 |
|        | 1                           |                    |                |               |                 |
|        | Código de UCSF o UCSFE      |                    |                |               |                 |
|        | 2                           |                    |                |               |                 |
|        |                             |                    |                |               |                 |
|        |                             |                    |                |               |                 |
|        |                             |                    |                |               |                 |
|        |                             |                    |                |               |                 |
|        |                             |                    |                |               |                 |
|        |                             |                    |                |               |                 |
|        |                             |                    |                |               |                 |
|        |                             |                    |                |               |                 |

| Inicio | Cola de Paciente                                                                                                    | Reporte de C                                               | onsulta                       | Cerrar Sesion                 |
|--------|----------------------------------------------------------------------------------------------------|------------------------------------------------------------|-------------------------------|-------------------------------|
|        | Datos del Paciente Atenciones<br>Inscripción Seleccione 1 Con<br>Dispensación<br>Grupo Seleccione 3                         | Diagnosticos<br>Itrol Subsecuente Selec<br>Tipo Seleccio 4 | Otros                         | ]                             |
|        | Estado Nutricional<br>Peso-Ed 5<br>Seleccione<br>Seleccione<br>Seleccione                                                   | la 6 Peso.<br>▼ Seleccione                                 | Taha 7<br>Taha (<br>Seleccion | Masa Corpol 8<br>IMC)<br>Ie • |
|        | Lactancia Materna Seleccione<br>Planificación Familiar (Métodos Temporales)<br>Inscripción / Control<br>Seleccione 10 Selec | 9<br>Tipo de Método<br>.cione                              | Usuarias Act<br>Seleccione    | ivas 1                        |
|        | Detección Precoz del Cáncer<br>Citología, Prótata e IVAA Seleccione                                                         |                                                            | T                             |                               |
|        | Semanas de Amenorrea en Embarazadas                                                                                         |                                                            |                               |                               |

Los items del 1 al 12 son necesarios, este es un formato digital del tabulador al cual está familiarizado.

Para las siguientes ventanas.

De clic en diagnóstico.

NOTA: Llene los datos que son requeridos.

Elija el tipo de consulta.

**NOTA:** para las tres listas marcadas en rojo las opciones son iguales.

|                      | Datos del Pac   | iente                                                  | Atenciones | Diagnosticos       | Otros           |              |    |
|----------------------|-----------------|--------------------------------------------------------|------------|--------------------|-----------------|--------------|----|
| Tipo de C<br>Sospech | Consulta<br>a   | Primera Vez<br>Seleccione<br>Primera Vez<br>Subsecuent | z <b>v</b> | Tipo de Consulta d | el especialista | Seleccione • |    |
| Principal            | I               |                                                        |            |                    |                 |              | 11 |
| Código (             | CIE-10          |                                                        |            | Tipo de Consulta   |                 | Seleccione   |    |
| Otras Af             | ecciones        |                                                        |            |                    |                 |              |    |
| Código (             | CIE-10          |                                                        |            |                    |                 |              |    |
| Causa e<br>Morbilida | xterna de<br>ad |                                                        |            |                    |                 |              |    |
| Código (             | CIE-10          |                                                        |            |                    |                 |              |    |
|                      |                 |                                                        |            |                    |                 |              |    |

En la opción otros podrán seleccionar tipo de discapacidad.

| Datos del Paciente                                                                                                  | Atenciones Diagnosticos Otros                                                                                                |  |  |  |  |  |  |  |  |
|----------------------------------------------------------------------------------------------------|----------------------------------------------------------------------------------------------------|--|--|--|--|--|--|--|--|
| Tipo de Discapacidad<br>Atención por violencia<br>Tipo Seleccione V                                                 | Seleccione     ▼       Seleccione     Fisica       Auditiva     Visual       AI     Mental       Con mas de una Discapacidad |  |  |  |  |  |  |  |  |
| Procedimientos de Salud Mental                                                                                      | Seleccione                                                                                                    |  |  |  |  |  |  |  |  |
| Ingreso Hospitalario                                                                                                |                                                                                                    |  |  |  |  |  |  |  |  |
| Referencia / Interconsulta         Tipo de referencia       Seleccione         Establecimiento         A:       De: |                                                                                                    |  |  |  |  |  |  |  |  |
| Afiliación                                                                                                    |                                                                                                    |  |  |  |  |  |  |  |  |
|                                                                                                    | Guardar                                                                                                    |  |  |  |  |  |  |  |  |

Elija la opción que sea requerida para cada una de las listas.

|        |               |   | Atención por violencia |           |            |   |  |  |
|--------|---------------|---|------------------------|-----------|------------|---|--|--|
|        |               |   |                        | Tipo      | Seleccione | • |  |  |
|        |               | 1 |                        |           | Seleccione |   |  |  |
| Ambito | Seleccione •  |   | L '                    |           | Fisica     |   |  |  |
|        | Seleccione    |   |                        |           | Psicologia |   |  |  |
|        | Intrafamiliar |   | F                      | Procedimi | Sexual     | M |  |  |
|        | Comunidad     |   |                        |           | Mas de una |   |  |  |

| Procedimientos de Salud Mental | Seleccione 🔻                   |
|--------------------------------|--------------------------------|
|                                | Seleccione                     |
| Ingreso Hospitalario           | Prueba Psicometrica            |
| Ingreso nospicalano            | Psicoterapia Individual        |
|                                | Intervencion en Crisis         |
| - Referencia / Interconsulta   | Primeros Auxilios Psicologicos |
|                                |                                |

Seleccione el procedimiento de salud mental.

| Referencia / Intercon | sulta         |
|-----------------------|---------------|
| Tipo de referencia    | Seleccione 🔻  |
| Estable similarity    | Seleccione    |
| Establecimiento-      | Referencia    |
|                       | Interconsulta |
| A:                    | De:           |
|                       |               |

Seleccione el tipo de referencia y el establecimiento.

| - Afiliacio | on                 |                     |
|-------------|--------------------|---------------------|
| Tipo        | Seleccione 🔹       | Número de afilación |
|             | Seleccione         |                     |
|             | Cotizante ISSS     |                     |
|             | Beneficiario ISSS  |                     |
|             | Veterano de Guerra | Cuardar             |
|             | Cotizante ISBM     | Guardan             |
|             | Beneficiario ISBM  |                     |
|             | Cotizante IPSFA    |                     |
|             | Beneficiario IPSFA |                     |

Elija el tipo de afiliación e ingrese el número de afiliación.

Una vez llenados todos los campos necesarios. De clic en el botón guardar le mostrará un mensaje de confirmación.

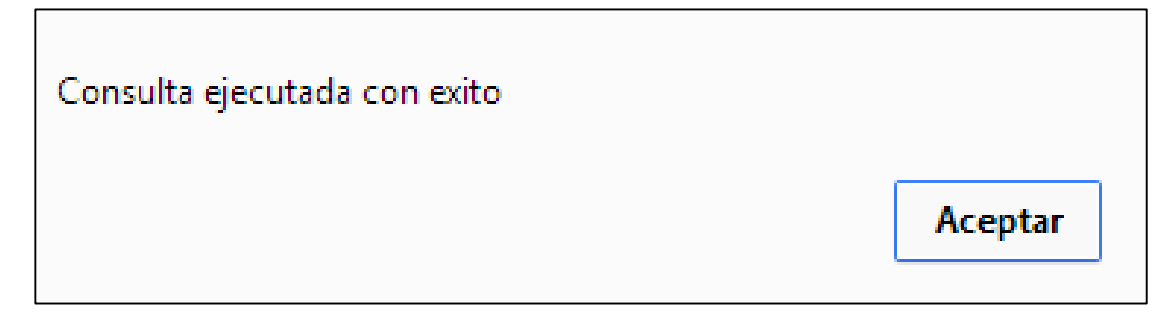

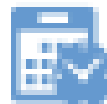

Historial médico: Muestra todas las consultas anteriores

| Inicio     | Cola de Paciente | Reporte de Consulta    | Cerrar Sesion |
|------------|------------------|------------------------|---------------|
|            |                  | Historial Médico       |               |
|            |                  |                        |               |
|            | Hector           | Moises Castro Granados |               |
|            |                  |                        |               |
| Fechas     |                  | Medico que lo atendio  | Opciones      |
| 07-11-2014 |                  |                        |               |
| 08-01-2014 |                  |                        |               |
| 09-01-2014 |                  |                        |               |
| 09-12-2014 |                  | Roberto Gaitan         |               |
| 11-10-2014 |                  | Roberto Gaitan         |               |

Opciones:

- Ver consulta anterior: Muestra el detalla de la consulta anterior.
- Ver medicamento recetado: Muestra la receta médica de esa fecha.

Cancelar consulta: ingrese la razón por la cual el paciente canceló la consulta o razón por la cual no se presentó.

| Inicio | Cola de Paciente              | Reporte de Consulta                 | Cerrar Sesion |
|--------|-------------------------------|-------------------------------------|---------------|
|        | Desea Cancelar la             | Consulta de <b>Margarita Romero</b> |               |
|        |                               | Porque se cancela la consuta?       |               |
|        | Porque se cancela la consuta? |                                     |               |
|        |                               |                                     |               |
|        |                               | Aceptar                             |               |

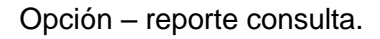

Hacer clic en ingresar datos, mostrara el pop-up de la izquierda. Ingrese los datos correspondientes para su posterior uso.

| Institucion:<br>Establecimiento:<br>Servicio:            | Seleccione   Seleccione |                     |                                               | Roberto Gaitan |
|----------------------------------------------------------|-------------------------|---------------------|-----------------------------------------------|----------------|
| Modalidad:<br>Estrategia:                                | Seleccione 🔻            |                     | Reporte de Consulta                           | Cerrar Sesion  |
| Nombre del Local<br>donde se desarrola la<br>Estrategia: |                         | ionsulta            | Ingresar datos                                |                |
| Fecha de Consulta:                                       | dd/mm/aaaa              |                     | IMPRIMIR REPORTE                              |                |
| Recurso:<br>Cancelar                                     | Seleccione  Guardar     | 14 Dere<br>d de Per | chos Reservados<br>quín, Morazán, El Salvador |                |

El tabulador el cual pasará a ser impreso, al momento de dar clic en IMPRIMIR REPORTE.

| INSTITUCION:<br>Establecimiento:                                                                                                    |                                                                                                    |                         |                           |        |                                                                          |                                                                                            |           | RE              | GISTRO DI                                                                               | S<br>ARIO DE CO                                                            | REPÚBLI<br>ISTEMA I<br>NSULTA J | A DE EL<br>ACIONA<br>MBULAT<br>SEF<br>Mod | L SALVAD<br>AL DE SA<br>TORIA Y<br>RVICIO:<br>dalidad: | OR<br>LUD<br>ATENCION                        | ES PREVENTI                 | VAS                 |                                                                                                    |                                                                                           |                                                                                             |                                     |                                                                                                    |                                                                                                    |                             |
|----------------------------------------------------------------------------------------------------|----------------------------------------------------------------------------------------------------|-------------------------|---------------------------|--------|--------------------------------------------------------------------------|--------------------------------------------------------------------------------------------|-----------|-----------------|-----------------------------------------------------------------------------------------|----------------------------------------------------------------------------|---------------------------------|-------------------------------------------|--------------------------------------------------------|----------------------------------------------|-----------------------------|---------------------|----------------------------------------------------------------------------------------------------|-------------------------------------------------------------------------------------------|---------------------------------------------------------------------------------------------|-------------------------------------|----------------------------------------------------------------------------------------------------|----------------------------------------------------------------------------------------------------|-----------------------------|
| Numero de                                                                                                    | Escuela                                                                                                  | -                       | Edad                      | _      | Reside                                                                   | ncia                                                                                       |           | odiao de        |                                                                                         | 1                                                                          | 1                               |                                           | -                                                      |                                              | Atencie                     | ones Pre            | ventivas                                                                                                    |                                                                                           | Planif                                                                                      | acion Familiar                      | (Metodos                                                                                                    | Dectancion Pracos                                                                                             | Semanas de                  |
| No Expediente<br>Clinico                                                                                                    | Promotora S<br>de la Salud                                                                               | exo Año                 | Mese                      | s Dias | Departamento /<br>Pais                                                   | Municipio                                                                                  | Area      | UCSF o<br>UCSFE | Inscripcion                                                                             | Control                                                                    | Dispens                         | arizacio                                  | n<br>Deso -                                            | Estado Nu                                    | utricional (Ind             | lices)<br>Indice de | Masa                                                                                                    | Lactancia<br>Materna                                                                      | Inscripcion                                                                                 | Temporales                          | )<br>Ilguarias                                                                                                    | de Cancer<br>Citologias                                                                                       | Amenorrea en<br>Embarazadas |
| (1) (2)                                                                                                    | (2) (                                                                                                    | (4) (5)                 | (6)                       | (7)    | (9)                                                                      | (0)                                                                                        | (10)      | (11)            | (12)                                                                                    | (12)                                                                       | Grupo                           | Tipo<br>(15)                              | Edad<br>(16)                                           | Talla-Ed                                     | ad Talla                    | Corporal<br>(10     | (IMC)                                                                                                    | (20)                                                                                      | Control<br>(21)                                                                             | Metodo                              | activas<br>(22)                                                                                                    | Prostata e IVAA                                                                                               | (25)                        |
| 1 8726465                                                                                                    | (3)                                                                                                    | M 20                    | 0                         | 0      | 0                                                                        | (9)                                                                                        | 0         | (11)            | 0                                                                                       | 0                                                                          | 0                               | 0                                         | 0                                                      | 0                                            | 0                           | 0                   |                                                                                                    | 0                                                                                         | 0                                                                                           | 0                                   | 0                                                                                                    | 0                                                                                                    | 0                           |
| 2 3663                                                                                                    |                                                                                                    | M 19                    | 0                         | 0      | 0                                                                        |                                                                                            | 0         |                 | 0                                                                                       | 0                                                                          | 0                               | 0                                         | 0                                                      | 0                                            | 0                           | 0                   | -                                                                                                    | 0                                                                                         | 0                                                                                           | 0                                   | 0                                                                                                    | 0                                                                                                    | 0                           |
| 2         363         M         10         0         0         0         0         0         0         0         0         0         0         0         0         0         0         0         0         0         0         0         0         0         0         0         0         0         0         0         0         0         0         0         0         0         0         0         0         0         0         0         0         0         0         0         0         0         0         0         0         0         0         0         0         0         0         0         0         0         0         0         0         0         0         0         0         0         0         0         0         0         0         0         0         0         0         0         0         0         0         0         0         0         0         0         0         0         0         0         0         0         0         0         0         0         0         0         0         0         0         0         0         0         0         0 |                                                                                                    |                         |                           |        |                                                                          |                                                                                            |           |                 |                                                                                         |                                                                            |                                 |                                           |                                                        |                                              |                             |                     |                                                                                                    |                                                                                           |                                                                                             |                                     |                                                                                                    |                                                                                                    |                             |
| ESTRATEGIA:<br>Nombre del Local dono                                                                                                    | de se desarrola l                                                                                        | a Estrate               | gia:                      |        |                                                                          | DIAGNOST                                                                                   | 100       | REG             | SISTRO DIA                                                                              | RIO DE CON                                                                 | ISULTA A                        | MBULAT<br>Fed<br>REC                      | TORIA Y A<br>ha de Cos<br>CURSO:                       | TENCIONE                                     | S PREVENTIV<br>No.:         | /AS<br>At           | encion p                                                                                                    | or                                                                                        |                                                                                             |                                     | Refe                                                                                                    | rencia /                                                                                                    | Afiliacion                  |
| Tipo de Tipo de                                                                                                    |                                                                                                    |                         |                           |        | Codigo CIE-                                                              | Tipo de                                                                                    | 1         |                 |                                                                                         | Codigo C                                                                   | IE- Cau                         | sa exten                                  | ma de C                                                | odigo CIE-                                   | Tipo de<br>Discapacida      | d -                 | violecia                                                                                                    | Pro                                                                                       | le Salud                                                                                    | Ingreso<br>Hospitalario             | Inter                                                                                                    | consulta                                                                                                    | Numero de                   |
| Consulta Especialis                                                                                                    | ta                                                                                                    |                         | rincipa                   |        | 10                                                                       | Consulta                                                                                   | ·         | Otras A         | recciones                                                                               | 10                                                                         | -                               | Morbilida                                 | ad                                                     | 10                                           |                             | Tipe                | Ame                                                                                                    | ato                                                                                       | riencal                                                                                     |                                     | TIPO ESTA                                                                                                    | ibiecimiento l'ipo                                                                                            | Afiliacion                  |
| (26) (27)                                                                                                    | (28)                                                                                                    |                         | (29)                      |        | (30)                                                                     | (31)                                                                                       |           | (               | 32)                                                                                     | (33)                                                                       |                                 | (34)                                      |                                                        | (35)                                         | (36)                        | (3/                 | ) (38                                                                                                    | 5)                                                                                        | (39)                                                                                        | (40)                                | (41)                                                                                                    | (42) (43)                                                                                                    | (44)                        |
| 0 0                                                                                                    |                                                                                                    |                         |                           |        |                                                                          | •                                                                                          |           |                 |                                                                                         |                                                                            |                                 |                                           |                                                        |                                              | •                           |                     |                                                                                                    |                                                                                           | 0                                                                                           |                                     | De:                                                                                                    | 0                                                                                                    |                             |
| 20. Lactancia Materr<br>Evaluar en niños (as) e<br>en la inscripción o cont<br>1. Exclusiva<br>2. Predominante o                                                                                                    | na<br>de 5 a 6 meses o<br>trol infantil<br>o Complementari                                               | de edad<br>a            |                           |        | 26 y 31.<br>1. Pri<br>2. Su                                              | <b>Tipo de Co</b><br>mera Vez<br>bsecuente                                                 | nsulta    |                 |                                                                                         |                                                                            |                                 | 27.                                       | Tipo de O<br>1. Primer<br>2. Subsei                    | o <b>nsulta del</b><br>a Vez<br>cuente       | l Especialista              | 36.                 | Tipo de<br>1. Física<br>2. Auditi<br>3. Vísual<br>4. Menta<br>5. Con m                                                | Discapac<br>iva<br>I<br>al<br>ná de una                                                   | idad<br>discapacidad                                                                        | 1                                   | <b>40. Ingreso l</b><br>Esto aplica so<br>attención a ni                                                                                          | Hospitalario<br>lamente si es una<br>vel hospitalario                                                         |                             |
| 3. Sin lactancia                                                                                                    |                                                                                                    |                         |                           |        |                                                                          |                                                                                            |           |                 |                                                                                         |                                                                            |                                 | 28.                                       | Sospecha                                               |                                              |                             | _                   |                                                                                                    |                                                                                           |                                                                                             |                                     | 41. Tipo: Rel                                                                                                    | ferencia / Intercons                                                                                          | ulta                        |
|                                                                                                    |                                                                                                    |                         |                           |        | Planificación Fa                                                         | miliar                                                                                     |           |                 |                                                                                         |                                                                            |                                 | Apli                                      | ica solame                                             | nte para con                                 | sultas de                   |                     |                                                                                                    | Ateción                                                                                   | por Violenci                                                                                | a                                   | <ol> <li>Reference</li> <li>Interco</li> </ol>                                                                                                    | ncia<br>onsulta                                                                                               |                             |
| 21. Inscripción/Cont     1. Inscripción     2. Control Normal     3. Control Normal     3. Control por Mor     24. Detección Precoz     1. Toma de Octolog     2. Toma de Octolog     3. Existen de Pro     4. Inspección visu     5. Virus Papiloma 1     6. Exámen de mar                                                                                                    | trol<br>tolidad<br>z del Cáncer<br>gia vaginal subse<br>stata<br>Ial con Acido Ace<br>Humano (VPH)<br>ma | . Vez en l<br>icuente c | la vida<br>lel prog<br>A) | rama   | 22. Tipo<br>1. In<br>2. Or<br>3. Ba<br>4. Dib<br>5. Na<br>6. In<br>7. Ot | de Método<br>vectable<br>al<br>rrera<br>positivos Ir<br>tural<br>tural<br>rradermico<br>ro | ntrauteri | no              | 23. Usuari<br>1. Inve<br>2. Oral<br>3. Barr<br>4. Disp<br>5. Natu<br>6. Intr<br>7. Otro | ias Activas<br>actable<br>l<br>rera<br>positivos Intra<br>ural<br>adermico | uterino                         | prin<br>y de<br>a vig                     | nera vez d<br>e enfermei<br>gilacia epic               | el diagnóstic<br>Jades o even<br>Iemiolódica | to principal<br>tos sujetos | 37.<br>39.          | Tipo<br>1. Fisica<br>2. Psicole<br>3. Sexua<br>4. Más d<br>Procedin<br>1. Prueb<br>2. Psicot<br>3. Interv<br>4. Prime | ógica<br>al<br>le una<br>miento d<br>a Psicomé<br>erapia Inc<br>vención en<br>ros Auxilio | 38. Ambi<br>1. Int<br>2. Cor<br>a Salud Men<br>trica<br>ividual<br>Crisis<br>s Psicológicos | to<br>rafamiliar<br>munidad<br>stal | <ol> <li>Afiliación</li> <li>Cotizar</li> <li>Beneñi</li> <li>Vetera</li> <li>Cotizar</li> <li>Beneñi</li> <li>Cotizar</li> <li>Beneñi</li> </ol> | n (Tipo)<br>tre ISSS<br>isario ISSS<br>no de Guerra<br>tre ISBM<br>isario ISBM<br>isario ISBM<br>isario IPSFA |                             |
|                                                                                                    |                                                                                                    |                         |                           |        | Firma y Sell                                                             | •                                                                                          |           |                 |                                                                                         |                                                                            |                                 |                                           |                                                        |                                              |                             | -                   |                                                                                                    |                                                                                           | Especalidad                                                                                 |                                     |                                                                                                    |                                                                                                    |                             |

# 3.0 ADMINISTRACIÓN.

#### 3.1 ¿Cómo agregar un usuario doctor?

Para agregar usuario. De clic en el menú agregar usuario.

| Inicio | Agregar Doctor Agregar Usuario | Lista Doctores | Mapa<br>Embarazadas | Reportes | Cerrar Sesion |
|--------|--------------------------------|----------------|---------------------|----------|---------------|
|        |                                | AGREGAR USUARI | )                   |          |               |
|        | Tipo de Usuario                | Adminis        | trador 💌            |          |               |
|        | Digite Nombre                  | Nombre         |                     |          |               |
|        | Digite Apellido                | Apellido       |                     |          |               |
|        | Digite Telefono                | Telefond       |                     |          |               |
|        | Digite Dui                     | DUI            |                     |          |               |
|        | Digite Nombre de Usuario       | Usuario        |                     |          |               |
|        | Digite su contraseña           | Passwor        | d                   |          |               |
|        | Confirme su contraseña         | Passwor        | d                   |          |               |
|        | Guardar Datos                  |                |                     |          |               |

Seleccione en la lista desplegable doctor.

| Tipo de Usuario          | Administrador 🔹         |
|--------------------------|-------------------------|
| Digite Nombre            | Administrador<br>Doctor |
| Digite Apellido          | Registro<br>Farmacia    |
| Digite Telefono          | Telefono                |
| Digite Dui               | DUI                     |
| Digite Nombre de Usuario | Usuario                 |
| Digite su contraseña     | Password                |
| Confirme su contraseña   | Password                |
| Guardar Datos            |                         |
|                          |                         |

Mostrará la lista de los doctores registrados, de clic a uno.

| Codigo<br>Doctor | Nombre Doctor                   | telefono | DUI Doctor |
|------------------|---------------------------------|----------|------------|
| <u>87887</u>     | Alberto Villalta                | 2        | 548789     |
| <u>749498494</u> | alberto<br>oooooooooooooooooooo | 0        | 15484888   |
| 685496285        | Alberto Orellanaaaaa            | 0        | 55555555   |
| <u>0</u>         | Alberto Orellana Qusd           | 27395    | 29734      |
| <u>123</u>       | Dany Coreas                     | 12341    | 2345       |
| <u>123462</u>    | Dany Villalta                   | 62435678 | 2147483647 |
| <u>23</u>        | Dany Coreas<br>Chavarria        | 235      | 1234       |

# 3.2 ¿Por qué al elegir un usuario tipo doctor no puedo escribir en todos los objetos?

Porque ya fueron registrados anteriormente (ver agregar doctor). Ingrese los datos en los otros campos vacíos de clic en guardar datos le mostrará una ventana de confirmación.

Si desea volver a la ventana anterior de clic en regresar.

| Tipo de Usuario          | Doctor 💌      |
|--------------------------|---------------|
| Digite Nombre            | flor de Maria |
| Digite Apellido          | Rivas         |
| Digite Telefono          | 78654321      |
| Digite Dui               | 7854215-0     |
| Digite Nombre de Usuario |               |
| Digite su contraseña     |               |
| Confirme su contraseña   |               |
| <-REGRESAR               | Guardar Datos |

|    | Usuario agregado con exito |                                        |
|----|----------------------------|----------------------------------------|
| Ма | Aceptar                    | el Control de Expedientes de Pacientes |

DOCUMENTO PROPIEDAD DE ITCA-FEPADE. DERECHOS RESERVADOS

Una vez haya dado clic al mensaje anterior le mostrará la ventana para la toma de fotografía. De clic en tomar foto y luego subir. Le mostrará un mensaje de confirmación.

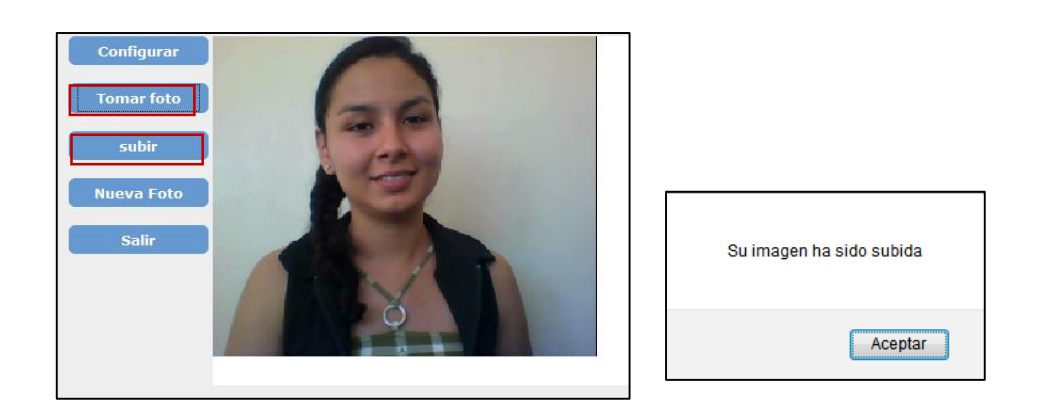

#### 3.3 ¿Cómo verificar que el usuario doctor ha sido guardado?

Para verificar que se guardó con éxito de clic en buscar usuario en el menú inicio buscarlo por cualquier opción ya sea nombre, apellido, DUI, teléfono.

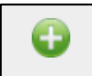

Icono que indica que el usuario está activo. Si le da clic se desactiva.

| Foto | ID | Nombre              | Nombre<br>Usuario | Tipo Usuario | Opcie<br>Estado | one <del>s</del><br>  Editar |
|------|----|---------------------|-------------------|--------------|-----------------|------------------------------|
| R    | 42 | flor de Maria Rivas | flor              | Doctor       | 0               | ٩                            |

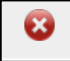

Icono que muestra que el usuario ha sido desactivado.

| BÚSQUEDA(NOMBRE, APELLIDO, DUI, TELEFONO) |                |    |                     |              | Bus               | car Usuario   | <-I | REGRESAR |
|-------------------------------------------|----------------|----|---------------------|--------------|-------------------|---------------|-----|----------|
|                                           | Foto ID Nombre |    | Nombre<br>Usuario   | Tipo Usuario | Opcio<br>  Estado | nes<br>Editar |     |          |
|                                           | R              | 42 | flor de Maria Rivas | flor         | Doctor            | 8             |     |          |

**3.4 ¿Cómo cancelar el proceso de agregar usuario?** De clic en el menú inicio para cancelar esta tarea.

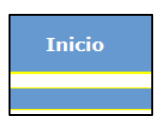

#### 3.5 ¿Cómo agregar un usuario tipo registro?

# (NOTA: PARA AGREGAR USUARIO DE TIPO FARMACIA HAGA EL MISMO PROCEDIMIENTO DE REGISTRO)

Clic en el menú agregar usuario, en la lista desplegable seleccione el tipo de registro ingrese los datos requeridos.

| Agregar Usuario          | Lista Doctores | Mapa<br>Embarazada          |
|--------------------------|----------------|-----------------------------|
|                          | AGREGAR USU    | ARIO                        |
| Tipo de Usuario          | Fan            | macia 🔻                     |
| Digite Nombre            | Adn<br>Doc     | ninistrador<br>tor          |
| Digite Apellido          | Reg            | <mark>istro</mark><br>macia |
| Digite Telefono          | Tele           | fono                        |
| Digite Dui               | DUI            |                             |
| Digite Nombre de Usuario | Usua           | ario                        |
| Digite su contraseña     | Pass           | word                        |
| Confirme su contraseña   | Pass           | word                        |
| Guardar Datos            |                |                             |

**NOTA:** Sino llena todos los campos le mostrarán una advertencia.

| Tipo de Usuario          | Registro  |
|--------------------------|-----------|
| Digite Nombre            | Esmeralda |
| Digite Apellido          | Apellido  |
| Digite Telefono          | 2345769   |
| Digite Dui               | 6754239-8 |
| Digite Nombre de Usuario | esmeralda |
| Digite su contraseña     | •••••     |
| Confirme su contraseña   | •••••     |
| Guardar Datos            |           |

Este será el mensaje de confirmación.

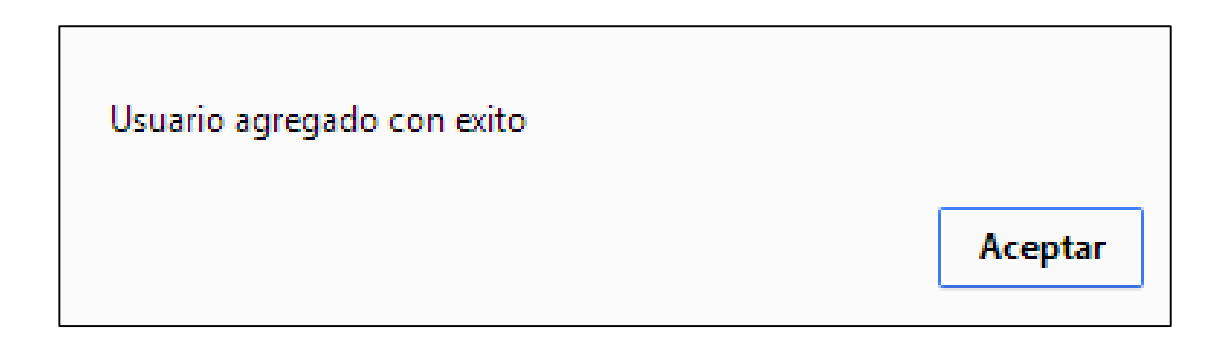

Le mostrara la opción para la toma de fotografía.

De clic en tomar foto y luego subir. Le mostrara un mensaje de confirmación.

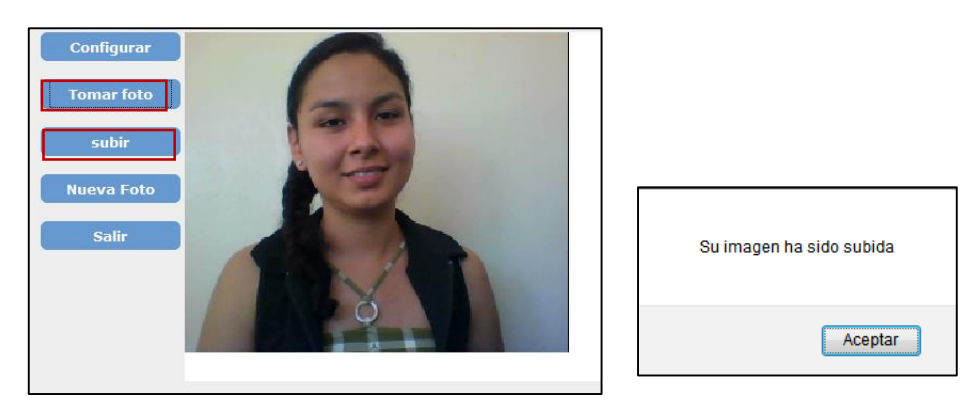

Sino desea tomarse la foto sólo de clic en salir.

### 3.6 ¿Cómo editar los datos del usuario de registro?

Clic en el menu inicio, en la opción buscar coloque ya sea nombre, apellido, dui o telefono de clic en el botón buscar .

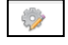

De clic en el icono que le permite editar los datos del doctor.

| Inicio Agr                 | egar Do | octor Ag   | rega | r Usuario Lista  | Doctores          | Mapa<br>Embarazadas | Reportes                    | Ceri     |
|----------------------------|---------|------------|------|------------------|-------------------|---------------------|-----------------------------|----------|
| ADMINISTRACION DE USUARIOS |         |            |      |                  |                   |                     |                             |          |
| BÚS                        | SQUEDA( | NOMBRE, AP | ELLI | DO,DUI,TELEFONO) | kenia             | Bus                 | car Usuario 🛛 <-I           | REGRESAR |
|                            | _       |            |      |                  |                   |                     |                             |          |
|                            |         | Foto       | ID   | Nombre           | Nombre<br>Usuario | Tipo Usuario        | Opciones<br>Estado   Editar |          |
|                            |         | 1          | 32   | Kenia Mejilla    | kenia             | Enfermera           | <b>•</b>                    |          |

Le mostrará la ventana para que pueda editar los datos, clic en el botón guardar datos. Si desea regresar a la ventana anterior clic en regresar.

|                          | EDITAR USUARIO |
|--------------------------|----------------|
| Tipo de Usuario          | Registro 🔻     |
| Digite Nombre            | Kenia          |
| Digite Apellido          | Mejilla        |
| Digite Telefono          | 67452389       |
| Digite Dui               | 3456890-5      |
| Digite Nombre de Usuario | kenia          |
| Digite su contraseña     | •••••          |
| Confirme su contraseña   | Password       |
| <-REGRESAR               | Guardar Datos  |

#### 4.0 MAPA DE EMBARAZADAS

Solo el administrador podrá ver el mapa de embarazadas, de clic en el menú Mapa de Embarazadas.

| Inicio                     | Agregar Doctor | Agregar Usuario | Mapa de Embarazadas | Reportes | Cerrar Sesion |  |  |
|----------------------------|----------------|-----------------|---------------------|----------|---------------|--|--|
| ADMINISTRACION DE USUARIOS |                |                 |                     |          |               |  |  |

#### 4.1 ¿Cómo agregar una embarazada?

Si la embarazada no tiene expediente se debe crear uno nuevo (VER OPCIÓN REGISTRO), una vez que se ha creado éste aparecerá en el momento de la búsqueda; Coloque cualquier letra en la opción de búsqueda y automáticamente le aparecerán en una lista desplegable todas la mujeres que poseen expediente. De clic a la paciente que desea registrarla como embarazada.

La etiqueta en azul muestra donde vive la paciente.

| Inicio  | Agregar Doctor                    | Agregar Usuario                                                                                                    | Lista Doctores                                    | Mapa Embarazadas                                                                                                   | Reportes                                                            | Ayuda                         | Cerrar Sesion |
|---------|-----------------------------------|----------------------------------------------------------------------------------------------------|---------------------------------------------------|----------------------------------------------------------------------------------------------------|---------------------------------------------------------------------|-------------------------------|---------------|
| Informa | c <b>ión:</b> Colores según el es | tado del embarazo                                                                                                    |                                                   |                                                                                                    |                                                                     |                               |               |
|         | ALTO RIESGO                       | BAJO RIESGO                                                                                                    | PUERPERA                                          |                                                                                                    |                                                                     |                               |               |
|         |                                   | Norma Liliana Pena<br>Villelta:<br>Rog. Mertes Aras<br>Arnaya de Roi<br>Villelta:<br>Norma Liliana Pena<br>Villalta: | autina<br>driguez:<br>B Liliana Pena<br>Villaita: | sa Margarita Dia<br>Plajano;<br>rma Liliana Pe<br>Vilata;<br>risa Argentina<br>de Rodrigue<br>a de Rodrigue<br>b o | DATOS<br>m<br>ias:<br><u>53 Morlos /</u><br>634 Merlen<br>105 Norma | Cecilia<br>Liliana<br>Guardar |               |

## 4.2 ¿Cómo editar los datos?

De clic al nombre de la paciente que desee editar los datos. Si lo que ha editado quiere borrarlo de clic en el botón vaciar los datos digitados se eliminarán.

| No. Expediente:       | 746652                  |
|-----------------------|-------------------------|
| Nombre:               | Blanca del Carmen Calde |
| Semanas:              | 1 SEMANA 🔻              |
| ado de la embarazada: |                         |
| stado del embarazo:   | ALTO RIESGO 🔹           |
| Ubicacion:            |                         |
| Vaciar                | Guardar                 |
|                       |                         |

| Mensaje de la página https://www.perquin. | 260mb.net: × |
|-------------------------------------------|--------------|
| Agregado con exito                        |              |
|                                           | Aceptar      |

Cuando termine de editar los datos de clic en el botón guardar, le mostrará un mensaje de conformación.

La paciente aparecerá en el registro de embarazadas.

|     | REGISTROS                                  |                    |                             |  |  |
|-----|--------------------------------------------|--------------------|-----------------------------|--|--|
| No. | Nombre                                     | Estado Ultimo      | Opciones                    |  |  |
| 1   | Rosa Margarita Diaz Majano                 |                    | 🗟 Q 🖹 🖶 🛇 Ů                 |  |  |
| 2   | Rosa Margarita Diaz Majano                 |                    | 🗟 Q 🖹 🖶 🛇 Ů                 |  |  |
| 3   | Merles Argentina Amaya de Rodriguez        |                    | 🗟 Q 🖹 🖨 🛇 Ů                 |  |  |
| 4   | Merles Argentina Amaya de Rodriguez        |                    | 🔜 Q. 🖹 🖶 🛇 Ů                |  |  |
| 5   | Norma Liliana Pena Villalta                |                    | 🗟 Q 🖹 🖶 🛇 Ů                 |  |  |
| 6   | Norma Liliana Pena Villalta                |                    | 🗟 Q 🗄 🖶 🛇 Ů                 |  |  |
| 7   | Norma Liliana Pena Villalta                |                    | 🗟 🖻 🖶 🕑 🕛                   |  |  |
| 8   | Norma Liliana Pena Villalta                |                    | 🗟 Q 🗄 🖶 🛇 Ů                 |  |  |
| 9   | Norma Liliana Pena Villalta                |                    | 🗟 Q 🗄 🖶 🛇 Ů                 |  |  |
|     | Reporte General 🛛 📙 Reporte de embarazadas | Reporte especifico | izadas(que ya dieron a luz) |  |  |

### 4.3 ¿Cómo ubicarla geográficamente?

En el espacio de ubicación se escriben los datos de la dirección o cercana del lugar dentro del municipio de Perquín, o también puede ubicar el puntero dentro del mapa.

| -                     |                         |
|-----------------------|-------------------------|
| No. Expediente:       | 746652                  |
| Nombre:               | Blanca del Carmen Calde |
| Semanas:              | 1 SEMANA 🔻              |
| ado de la embarazada: |                         |
| stado del embarazo:   | ALTO RIESGO 🔻           |
| Ubicacion:            |                         |
| Vaciar                | Guardar                 |
|                       |                         |

### 4.4 ¿Qué hacer cuando la embarazada dio a luz?

**U** De clic en el icono de desactivar paciente. (Opción que servirá si existe un error de una mujer que no está embarazada y aparece en el listado del registro).

|     | REGISTROS                                                                                             |               |             |  |  |
|-----|----------------------------------------------------------------------------------------------------|---------------|-------------|--|--|
| No. | Nombre                                                                                                | Estado Ultimo | Opciones    |  |  |
| 1   | Rosa Margarita Diaz Majano                                                                            |               | 🗟 Q 🖪 🖶 🛇 😃 |  |  |
| 2   | Rosa Margarita Diaz Majano                                                                            |               | 🗟 Q 🖹 🖶 🛇 🕛 |  |  |
| 3   | Merles Argentina Amaya de Rodriguez                                                                   |               | ■ ■ ● ○     |  |  |
| 4   | Merles Argentina Amaya de Rodriguez                                                                   |               | ■ Q ■ ■ Ø ● |  |  |
| 5   | Norma Liliana Pena Villalta                                                                           |               | 🗟 Q 🖹 🖶 🛇 🛈 |  |  |
| 6   | Norma Liliana Pena Villalta                                                                           |               | □           |  |  |
| 7   | Norma Liliana Pena Villalta                                                                           |               | 🗟 Q 🖹 🖶 🛇 🛈 |  |  |
| 8   | Norma Liliana Pena Villalta                                                                           |               | ■ ■ ● ○     |  |  |
| 9   | Norma Liliana Pena Villalta                                                                           |               | 🗟 Q 🖹 🖨 🛇 🛈 |  |  |
| 믐   | Reporte General 📮Reporte de embarazadas 📮Reporte específico 📮Reporte embarazadas(que ya dieron a luz) |               |             |  |  |

Mostrará un mensaje de confirmación.

| Mensaje de la página https://www.perqu | in.260mb.net: × |
|----------------------------------------|-----------------|
| Desactivado con exito                  |                 |
|                                        | Aceptar         |

De clic en aceptar y el nombre de la paciente desaparecerá de la lista.

# 4.5 ¿Cómo ver la información de la última consulta de la embarazada?

De clic en el icono de información paciente. Podrá verificar el estado de la paciente. Para regresar a la ventana anterior de clic en regresar.

|     | REGISTROS                                  |                    |                            |  |
|-----|--------------------------------------------|--------------------|----------------------------|--|
| No. | . Nombre                                   | Estado Ultimo      | Opciones                   |  |
| 1   | Rosa Margarita Diaz Majano                 |                    | 🖪 🖪 🖨 🛇 Ů                  |  |
| 2   | Rosa Margarita Diaz Majano                 |                    | 🗟 🖸 🖹 🖶 🛇 🕛                |  |
| 3   | Merles Argentina Amaya de Rodriguez        |                    | 🗟 🖻 🖶 🕥 🕛                  |  |
| 4   | Merles Argentina Amaya de Rodriguez        |                    | 🗟 Q 🖹 🖶 🛇 🕛                |  |
| 5   | Norma Liliana Pena Villalta                |                    | 🗟 🖻 🖶 🕥 🕛                  |  |
| 6   | Norma Liliana Pena Villalta                |                    | 🗟 Q 🖹 🖶 🛇 Ů                |  |
| 7   | Norma Liliana Pena Villalta                |                    | 🗟 🖻 🖶 🕥 🕛                  |  |
| 8   | Norma Liliana Pena Villalta                |                    | 🗟 Q 🖹 🖶 🛇 🕛                |  |
| 9   | Norma Liliana Pena Villalta                |                    | 🗟 🖻 🖶 🕥 🕛                  |  |
|     | Reporte General 🛛 📇 Reporte de embarazadas | Reporte especifico | zadas(que ya dieron a luz) |  |

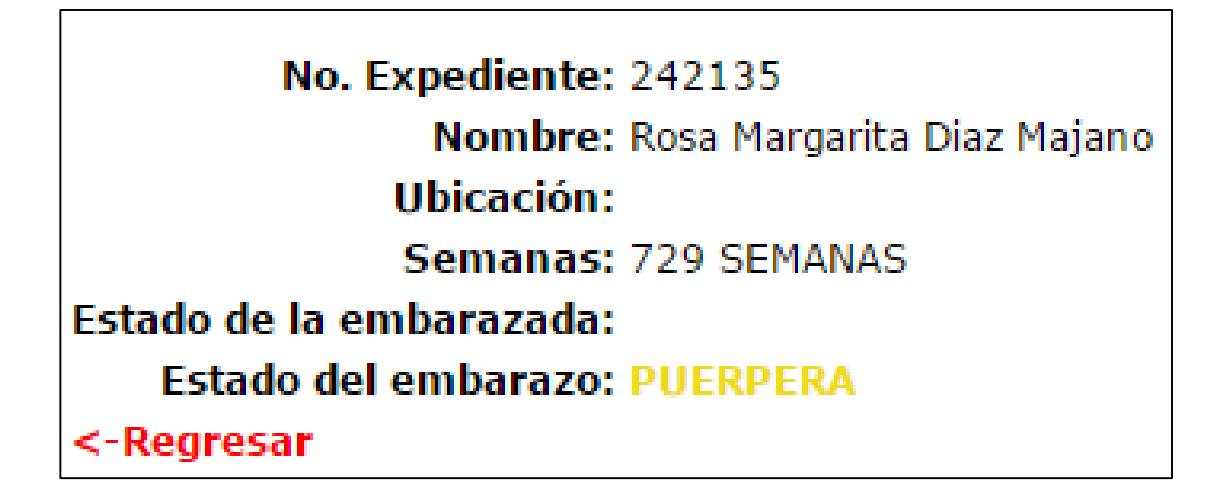

#### 4.6 ¿Cómo ver el historial de la embarazada?

Podrá visualizar el proceso de evolución de la embazada.

|     | Inicio | Agregar Doctor | Agregar Usuario          | Mapa de Embarazadas | Cerrar Sesion |
|-----|--------|----------------|--------------------------|---------------------|---------------|
|     |        |                |                          |                     |               |
|     |        |                | Historial de embarazada: | 776767              |               |
| No. |        | Fecha / Hora   |                          | Semana              | Opciones      |
| 1   |        | 2014-12-09     |                          | 1 Meses             | i             |
| 2   |        | 2014-12-10     |                          | 1 Meses             | 1             |
| 3   |        | 2014-12-11     |                          | 1 Meses             | 1             |

Muestra a detalle las consultas de la embarazada, de clic y podrá visualizar el reporte siguiente. Para volver a la pantalla anterior de clic en regresar.

| Inicio | Agregar Doctor    | Agregar Usuario                  | o Mapa de Embarazadas          | Cerrar Sesion |
|--------|-------------------|----------------------------------|--------------------------------|---------------|
|        |                   |                                  |                                |               |
|        |                   |                                  |                                |               |
|        | Historial de: San | dra Marina Carbajal Cor          | treras, Fecha/hora: 2014-12-09 |               |
|        | Nomb              | re: Sandra I                     | 1arina Carbajal Contreras      |               |
|        | Fecha             | / Hora: 2014-12                  | -09                            |               |
|        | Sema              | na: 1 seman                      | a(s)                           |               |
|        | Diagn             | ostico: Muy ma                   |                                |               |
|        | Estado            | o <b>del Embarazo:</b> ALTO RI   | ESGO                           |               |
|        |                   | <-REGRES                         | AR                             |               |
|        |                   |                                  |                                |               |
|        | Historial de: San | dra Marina Carbajal Cor          | treras, Fecha/hora: 2014-12-10 |               |
|        | Nomb              | re: Sandra I                     | 1arina Carbajal Contreras      |               |
|        | Fecha             | / Hora: 2014-12                  | -10                            |               |
|        | Sema              | na: 1 seman                      | a(s)                           |               |
|        | Diagn             | ostico: Estable                  |                                |               |
|        | Estado            | o del Embarazo: ALTO RI          | ESGO                           |               |
|        |                   | <-REGRES                         | AR                             |               |
|        |                   |                                  |                                |               |
|        | Historial de: San | dra Marina Carbajal Cor          | treras, Fecha/hora: 2014-12-11 |               |
|        | Nomb              | re: Sandra I                     | 1arina Carbaial Contreras      |               |
|        | Fecha             | / Hora: 2014-12                  | -11                            |               |
|        | Sema              | na: 1 seman                      | a(s)                           |               |
|        | Diagn             | ostico: norma                    |                                |               |
|        | Estado            | o del Embarazo: ALTO RI          | ESGO                           |               |
|        |                   | <-REGRES                         | AR                             |               |
|        |                   | ©2014 Derechos                   | Reservados                     |               |
|        | Unid              | ad de Salud de Pe <u>rquín</u> , | Morazán, El Salvador           |               |
|        |                   |                                  |                                |               |

# 4.7 ¿Cómo editar la información de la embarazada?

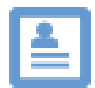

De clic en el icono de editar información de paciente.

|     | REGISTROS                         |        |                |  |  |
|-----|-----------------------------------|--------|----------------|--|--|
| No. | No. Nombre Estado Ultimo Opciones |        |                |  |  |
| 1   | Sandra Marina Carbajal Contreras  | norma  | Ē 🚺 Ē 🖨 ♥ Ů    |  |  |
| 2   | Johana Marizat Pimentel Pineda    | Normal | <b>■ ● ● ●</b> |  |  |

Edita los datos que desee de clic en el botón actualizar.

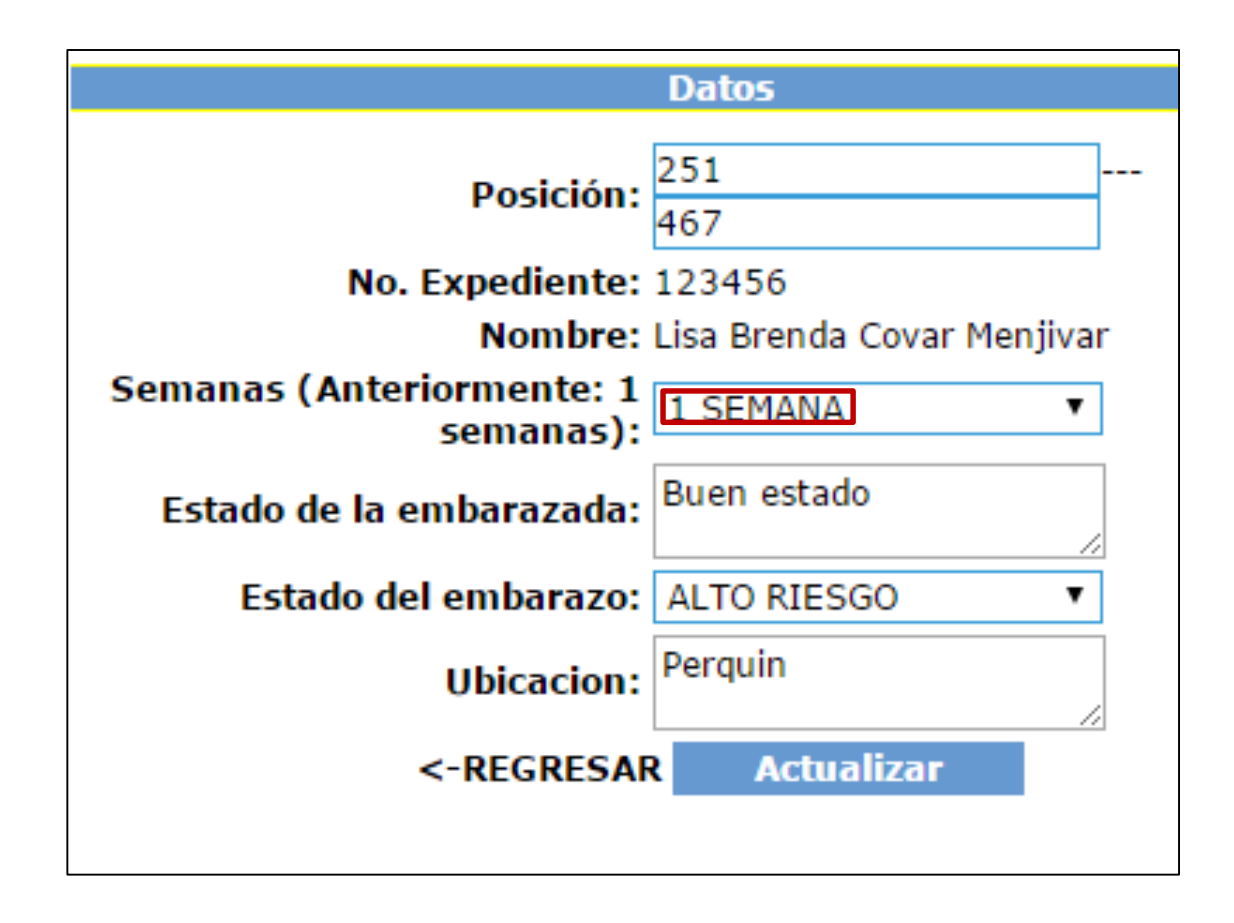

# 4.8 ¿Qué hacer cuando la embarazada dio a luz?

Icono que muestra que el embarazo ha terminado.

|     | REGISTROS                        |        |                             |  |  |
|-----|----------------------------------|--------|-----------------------------|--|--|
| No. | o. Nombre Estado Ultimo Opciones |        |                             |  |  |
| 1   | Sandra Marina Carbajal Contreras | norma  | 🗟 🕧 🖹 🖶 🖸 🖒                 |  |  |
| 2   | Johana Marizat Pimentel Pineda   | Normal | <b>■</b> () <b>■ = ●</b> () |  |  |

Si da clic al icono anterior explicado le mostrará un mensaje de conformación.

| e embarazo terminado |   |
|----------------------|---|
| Aceptar              |   |
| Acepta               | r |

#### 4.9 ¿Qué tipo de reportes puedo generar?

Los reportes son 4:

Reporte general.

| -     |                                                                                           | Nombre                                                                                                    | Estado Ultimo Opo                                                                                                    |                                                                                                 |                                                                 |  |  |
|-------|-------------------------------------------------------------------------------------------|----------------------------------------------------------------------------------------------------|----------------------------------------------------------------------------------------------------|-------------------------------------------------------------------------------------------------|-----------------------------------------------------------------|--|--|
| Rep   | porte General                                                                             | 🖶 Reporte de embarazadas                                                                                            | Reporte especifico                                                                                                    | 📑 Reporte emb                                                                                   | arazadas(que ya dieron a lu                                     |  |  |
|       |                                                                                           |                                                                                                    |                                                                                                    |                                                                                                 |                                                                 |  |  |
|       |                                                                                           | Eje                                                                                                    | mplo del reporte in                                                                                                    | npreso                                                                                          |                                                                 |  |  |
| 12/20 | )14                                                                                       |                                                                                                    | UNIDAD DE PERQ                                                                                                    | UIN                                                                                             |                                                                 |  |  |
|       |                                                                                           |                                                                                                    |                                                                                                    |                                                                                                 |                                                                 |  |  |
|       |                                                                                           |                                                                                                    |                                                                                                    |                                                                                                 |                                                                 |  |  |
|       |                                                                                           |                                                                                                    |                                                                                                    |                                                                                                 |                                                                 |  |  |
|       | Unidad de Salu                                                                            | d de perquin                                                                                                    |                                                                                                    |                                                                                                 |                                                                 |  |  |
|       | Unidad de Salu                                                                            | d de perquin                                                                                                    |                                                                                                    |                                                                                                 |                                                                 |  |  |
| Los   | Unidad de Salu<br>datos presentado                                                        | d de perquin<br>posteriormente son para uso y exclu                                                                 | usivamente para el director de la uni                                                                                                    | dad de perquin, o al asignado pa                                                                | ara verificación de datos obtenic                               |  |  |
| Los   | Unidad de Salu                                                                            | d de perquin<br>posteriormente son para uso y exclu                                                                 | usivamente para el director de la uni<br>Reportes de embaraza<br>"General"                                                                             | dad de perquin, o al asignado pa<br><b>das</b>                                                  | ara verificación de datos obtenic                               |  |  |
| Los   | Unidad de Salu<br>datos presentado                                                        | d de perquin<br>posteriormente son para uso y exclu<br>Non                                                          | usivamente para el director de la uni<br>Reportes de embaraza<br>"General"<br>nbre                                                                     | dad de perquin, o al asignado pa<br>das<br>Semanas                                              | ara verificación de datos obtenio<br>Fecha Ultima               |  |  |
| Los   | Unidad de Salu<br>datos presentado<br>Nº Expediente<br>0012014                            | d de perquin<br>posteriormente son para uso y exclu<br>Non<br>Margarita Dolores                                     | usivamente para el director de la uni<br>Reportes de embaraza<br>"General"<br>nbre<br>s Romero Villatoro                                               | dad de perquin, o al asignado pa<br><b>das</b><br>Semanas<br>1 semana(s)                        | era verificación de datos obtenio<br>Fecha Ultima<br>2014-12-11 |  |  |
| Los   | Unidad de Salu<br>datos presentado<br>Nº Expediente<br>0012014<br>776767                  | d de perquin<br>posteriormente son para uso y exclu<br>Nom<br>Margarita Dolores<br>Sandra Marina C                  | usivamente para el director de la uni<br><b>Reportes de embaraza</b><br>"General"<br>nbre<br>s Romero Villatoro<br>arbajal Contreras                   | dad de perquin, o al asignado pa<br><b>das</b><br>Semanas<br>1 semana(s)<br>1 semana(s)         | Fecha Ultima<br>2014-12-11<br>2014-12-11                        |  |  |
| Los   | Unidad de Salu<br>datos presentado<br><b>Nº Expediente</b><br>0012014<br>776767<br>123456 | d de perquin<br>posteriormente son para uso y exclu<br>Non<br>Margarita Dolores<br>Sandra Marina C<br>Lisa Brenda C | usivamente para el director de la uni<br><b>Reportes de embaraza</b><br>"General"<br>nbre<br>s Romero Villatoro<br>arbajal Contreras<br>covar Menjivar | dad de perquin, o al asignado pa<br>das<br>Semanas<br>1 semana(s)<br>1 semana(s)<br>1 semana(s) | Fecha Ultima<br>2014-12-11<br>2014-12-11<br>2014-12-11          |  |  |

Reporte de embarazadas, Reporte de embarazadas que ya dieron a luz.

Nota: el procedimiento es en ambos reportes.

| No. Nombro      |                          | Estado Ultimo      | Estado Ultimo                             |  |  |
|-----------------|--------------------------|--------------------|-------------------------------------------|--|--|
| Reporte General | 🚔 Reporte de embarazadas | Reporte especifico | 🖶 Reporte embarazadas (que ya dieron a lu |  |  |
|                 |                          |                    |                                           |  |  |

Le mostrara las opciones para elegir fecha inicial hasta la fecha final. De clic en el botón generar.

Sino es este el reporte que quiere ver de clic en regresar.

| Inicio | Agregar Doctor | Agregar Usuario               | Mapa de Embarazadas | Cerrar Sesion |
|--------|----------------|-------------------------------|---------------------|---------------|
|        |                | Criterio de busqueda para ge  | nerar reporte       |               |
|        | Fecha in       | icial: 09/12/201              | 4                   |               |
|        | Fecha fir      | nal:11/12/201                 | 4 × 🗘 🔻             |               |
|        |                | <-REGRESAR Gene               | rar                 |               |
|        |                | ©2014 Derechos Rese           | rvados              |               |
|        | Unid           | lad de Salud de Perquín, Mora | azán, El Salvador   |               |

#### Muestra el reporte para ser impreso.

| /12/2                  | 014                                                   | UNIDAD DE PERQUIN                                                                                                    |                                                                                                    |
|------------------------|-------------------------------------------------------|----------------------------------------------------------------------------------------------------|----------------------------------------------------------------------------------------------------|
|                        | Unidad de Salud de r                                  | perquin                                                                                                    |                                                                                                    |
| Q                      |                                                       |                                                                                                    |                                                                                                    |
| * L09                  | datos presentado poster                               | normente son para uso y exclusivamente para el director de la unidad de perquin, o al                                                                                                    | asignado para verificación de datos obten                                                                      |
|                        |                                                       | Reportes de embarazadas                                                                                                    |                                                                                                    |
|                        |                                                       | Reportes de embarazadas<br>desde: 2014-12-09, hasta: 2014-12-11                                                                                                    |                                                                                                    |
| Nº                     | Nº Expediente                                         | Reportes de embarazadas<br>desde: 2014-12-09, hasta: 2014-12-11<br>Nombre                                                                                                    | Fecha                                                                                                    |
| Nº<br>1                | Nº Expediente<br>0012014                              | Reportes de embarazadas<br>desde: 2014-12-09, hasta: 2014-12-11<br>Nombre<br>Margarita Dolores Romero Villatoro                                                                                                    | Fecha<br>2014-12-11                                                                                            |
| Nº<br>1<br>2           | Nº Expediente<br>0012014<br>776767                    | Reportes de embarazadas<br>desde: 2014-12-09, hasta: 2014-12-11<br>Nombre<br>Margarita Dolores Romero Villatoro<br>Sandra Marina Carbajal Contreras                                                                                                | Fecha<br>2014-12-11<br>2014-12-11                                                                              |
| Nº<br>1<br>2<br>3      | Nº Expediente<br>0012014<br>776767<br>123456          | Reportes de embarazadas<br>desde: 2014-12-09, hasta: 2014-12-11<br>Nombre<br>Margarita Dolores Romero Villatoro<br>Sandra Marina Carbajal Contreras<br>Lisa Brenda Covar Menjivar                                                                  | Fecha<br>2014-12-11<br>2014-12-11<br>2014-12-11                                                                |
| Nº<br>1<br>2<br>3<br>4 | Nº Expediente<br>0012014<br>776767<br>123456<br>39874 | Reportes de embarazadas<br>desde: 2014-12-09, hasta: 2014-12-11<br>Nombre<br>Margarita Dolores Romero Villatoro<br>Sandra Marina Carbajal Contreras<br>Lisa Brenda Covar Menjivar<br>Lisseth Esmeralda Gonzalez Gomez                              | Fecha<br>2014-12-11<br>2014-12-11<br>2014-12-11<br>2014-12-11                                                  |
| Nº<br>1<br>2<br>3<br>4 | Nº Expediente<br>0012014<br>776767<br>123456<br>39874 | Reportes de embarazadas<br>desde: 2014-12-09, hasta: 2014-12-11<br>Nombre<br>Margarita Dolores Romero Villatoro<br>Sandra Marina Carbajal Contreras<br>Lisa Brenda Covar Menjivar<br>Lisseth Esmeralda Gonzalez Gomez                              | Fecha           2014-12-11           2014-12-11           2014-12-11           2014-12-11                      |
| Nº<br>1<br>2<br>3<br>4 | Nº Expediente<br>0012014<br>776767<br>123456<br>39874 | Reportes de embarazadas<br>desde: 2014-12-09, hasta: 2014-12-11<br>Nombre<br>Margarita Dolores Romero Villatoro<br>Sandra Marina Carbajal Contreras<br>Lisa Brenda Covar Menjivar<br>Lisseth Esmeralda Gonzalez Gomez<br>©2014 Derechos Reservados | Fecha           2014-12-11           2014-12-11           2014-12-11           2014-12-11           2014-12-11 |

#### Reporte especifico.

| No.               | Nombre                   |                   | Estado Ultimo | Opciones                     |
|-------------------|--------------------------|-------------------|---------------|------------------------------|
| 🖶 Reporte General | 🖶 Reporte de embarazadas | Reporte especific | Reporte emba  | razadas(que ya dieron a luz) |

Muestra las opciones para definir si desea un reporte de alto riesgo, puerpera o bajo riesgo. Seleccione uno.

**Nota:** para cada resultado del reporte que desee ya sea de alto riesgo, puerpera o bajo riesgo el procedimiento es el mismo.

| Estado del embarazo: | ALTO RIESG  | • •     | ]  |
|----------------------|-------------|---------|----|
| Fecha inicial:       | ALTO RIESG  | )       | ia |
| Fecha final:         | BAJO RIESGO | )       | ia |
| <-RE                 | GRESAR      | Generar |    |

Haga el mismo proceso anterior seleccione las fechas y de un clic en el botón general. Sino de clic en regresar.

| Estado del embarazo: | PUERPERA V                                                     |       |
|----------------------|----------------------------------------------------------------|-------|
| Fecha inicial:       | 16/12/2014                                                     |       |
| Fecha final:         | 26/12/2014                                                     | × ‡ ▼ |
| <-RE                 | GRESAR Generar                                                 |       |
|                      |                                                                |       |
| © 2<br>Unidad de Sa  | 014 Derechos Reservados<br>ud de Perquín, Morazán, El Salvador |       |

Ejemplo de reporte de embarazadas puérperas.

| 11/12/2014                                                          | UNIDAD DE PERQUIN                                                              |                                               |
|---------------------------------------------------------------------|--------------------------------------------------------------------------------|-----------------------------------------------|
| Unidad de Salud de perquin<br>* Los datos presentado posteriormente | son para uso y exclusivamente para el director de la unidad de perquin, o al a | asignado para verificación de datos obtenidos |
|                                                                     | Reportes de embarazadas<br>de: PUERPERA                                        |                                               |
|                                                                     | desde: 2014-05-07, hasta: 2014-12-31                                           |                                               |
| Nº Nº Expediente                                                    | Nombre                                                                         | Fecha                                         |
|                                                                     | ©2014 Derechos Reservados<br>Unidad de Salud de Perquín, Morazán, El Salvador  |                                               |

#### 5.0 REGISTRO.

Al registrarse como usuario de registro, la pantalla que le aparecerá es la siguiente; donde le aparecerá las opciones del menú: Inicio, Nuevo paciente, Búsqueda de expediente, Cola y Cerrar Sesión.

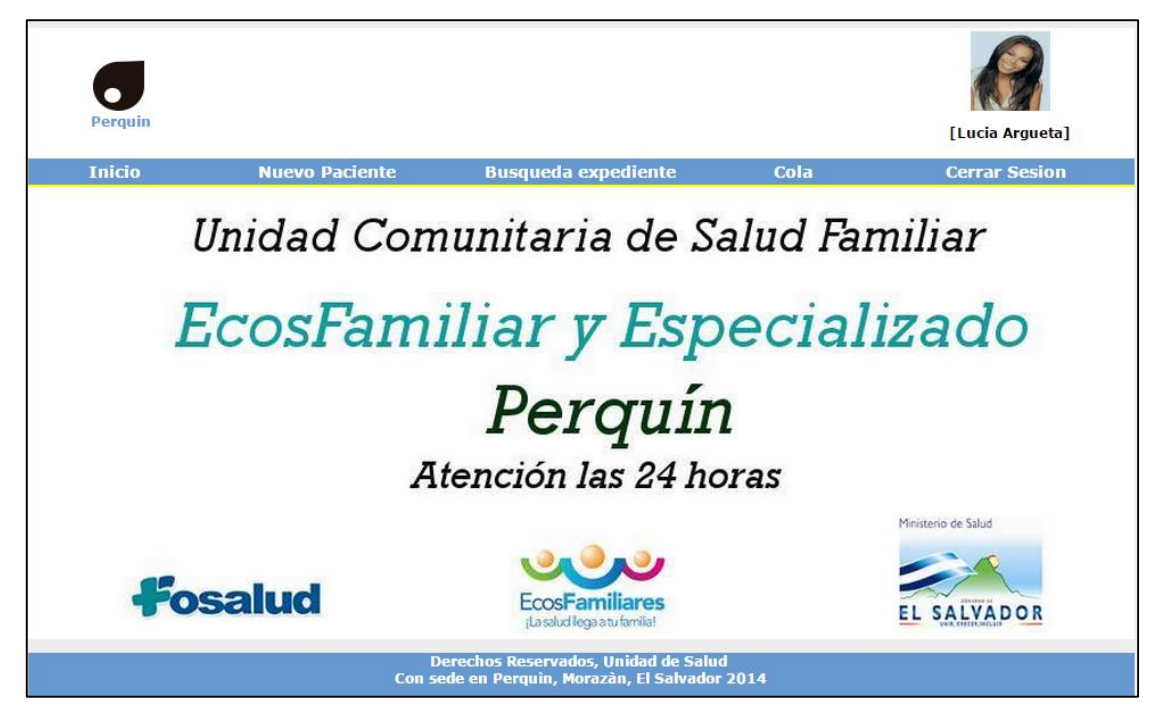

#### 5.1 ¿Cómo agregar un nuevo paciente?

**NOTA:** los campos que se coloquen en rojo son requeridos.

**NOTA:** si el paciente solo tiene un nombre y un apellido no hay problema el sistema lo aceptará así.

NOTA: el sistema no acepta números de expedientes iguales, le mostrará un mensaje.

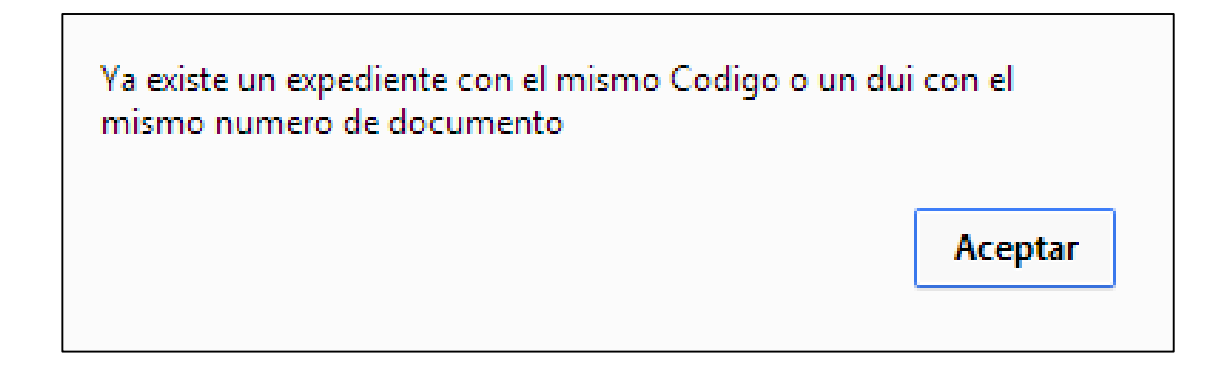

De clic en la opción del menú Nuevo paciente.

Ingrese cada uno de los campos que se le solicitan.

|                       | RE           | GISTRO PACIENTE      |            |
|-----------------------|--------------|----------------------|------------|
|                       |              | Datos del Paciente   |            |
| Codigo de expediente: |              | )                    |            |
| Primer nombre:        |              | Segundo nombre:      |            |
| Primer Apellido:      |              | Segundo Apellido:    |            |
| Genero:               | Femenino 🔻   | Fecha de Nacimiento: | dd/mm/aaaa |
| Nacionalidad:         |              | Lugar de Nacimiento: |            |
|                       |              |                      |            |
|                       |              | Datos Personales     |            |
| Tipo de documento:    | DUI 🔻        | Numero de Documento: |            |
| Telefono:             |              | Direccion:           |            |
| Observaciones:        |              |                      |            |
| Ocupacion:            |              |                      |            |
| Estado Civil:         | Seleccione 🔻 |                      |            |
|                       |              |                      |            |
|                       |              | Datos Familiares     |            |

Si en algún caso no llena todos los campos que se le solicitan le mostrarán una advertencia (asegúrese de llenar todos los campos requeridos).

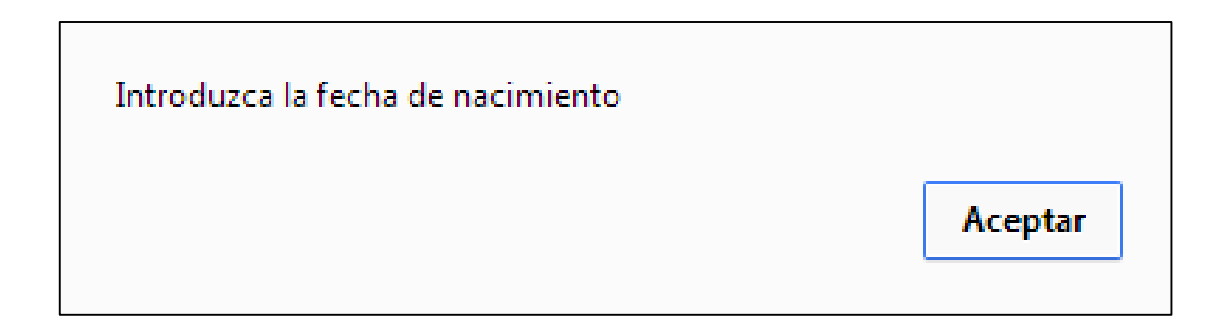

### 5.2 ¿Cómo agrego la fecha de nacimiento de un paciente que es de años anteriores?

Deberá darle clic donde muestra el círculo en rojo podrá desplazarse hacia arriba hasta encontrar el año que desea y darle clic, una vez que lo haga le dará la opción para elegir el mes y en seguida la fecha.

|    | 30/mm/aaaa × ♥ ▼        |   | <mark>30</mark> /mm/aa | aa x   | <b>≑ ▼</b> |     | <br>30 | /mm   | n/aaa  | a x   | ( ‡ 🔻 | )   |     |     |
|----|-------------------------|---|------------------------|--------|------------|-----|--------|-------|--------|-------|-------|-----|-----|-----|
|    | diciembre de 2014 🗸 🔹 🕨 |   | enero de               | 1994 🔻 | [          | •   |        | marzo | o de 1 | 973 🔻 |       |     | •   |     |
|    | 1990                    |   | 1994                   |        |            |     |        | dom   | lun    | mar   | mié   | jue | vie | sáb |
| -  | 1991                    | - | ene                    | feb    | mar        | abr | НĒ     | 25    | 26     | 27    | 28    | 1   | 2   | 3   |
| F. | 1992                    |   |                        |        |            |     | 5      | 4     | 5      | 6     | 7     | 8   | 9   | 10  |
| -  | 1993                    |   | may                    | Jun    | Jul        | ago | -      | 11    | 12     | 13    | 14    | 15  | 16  | 17  |
|    | 1994                    |   | sep                    | oct    | nov        | dic |        | 18    | 19     | 20    | 21    | 22  | 23  | 24  |
|    | 1994                    |   |                        |        |            |     |        | 25    | 20     | 27    | 28    | 29  | 30  | 31  |

# 5.3 ¿Por qué no me permite ingresar el nombre y apellido del cónyuge en datos familiares?

En la opción Estado Civil si selecciona soltero o divorciado los campos de Nombre del cónyuge y apellido se desactivarán automáticamente ya que no es necesario que sean llenados.

|                    | Datos                                                                                                    | Personales           |             | _          |
|--------------------|----------------------------------------------------------------------------------------------------|----------------------|-------------|------------|
| Tipo de documento: | DUI                                                                                                    | Numero de Documento: |             |            |
| Telefono:          |                                                                                                    | Direccion:           |             | )          |
| Observaciones:     |                                                                                                    |                      |             |            |
| Ocupacion:         |                                                                                                    |                      |             |            |
| Estado Civil:      | Seleccione 🔹                                                                                               |                      |             |            |
|                    |                                                                                                    |                      |             |            |
|                    |                                                                                                    |                      |             |            |
|                    | Datos                                                                                                    | Familiares:          |             |            |
|                    |                                                                                                    |                      |             |            |
|                    |                                                                                                    |                      | N documento | Responsabl |
| Nombre del Padre:  | Apellido del Padr                                                                                          | re:                  | N documento | Responsabl |
| Nombre del Padre:  | Apellido del Padi<br>Apellido de la<br>Madre:                                                              | re:                  | N documento | Responsabl |
| Nombre del Padre:  | Apellido del Padı<br>Apellido de la<br>Madre:<br>Apellido del                                              | re:                  | N documento | Responsabl |
| Nombre del Padre:  | Apellido del Padi<br>Apellido de la<br>Madre:<br>Apellido del<br>Convugue:<br>Apellido del                 | re:                  | N documento | Responsabl |
| Nombre del Padre:  | Apellido del Padi<br>Apellido de la<br>Madre:<br>Apellido del<br>Convugue:<br>Apellido del<br>Responsable: | re:                  | N documento | Responsabl |
| Nombre del Padre:  | Apellido del Padi<br>Apellido de la<br>Madre:<br>Apellido del<br>Convugue:<br>Apellido del<br>Responsable: | re:                  | N documento | Responsabl |

En caso contrario de elegir en la opción Estado Civil casado o acompañado.

| Estado Civil: | Soltero 🔹  |
|---------------|------------|
|               | Seleccione |
|               | Soltero    |
|               | Casado     |
|               | Divorciado |
|               | Acompañado |

Podrá llenar el campo de nombre y apellido del cónyuge.

| Nombre del Amilcar Apellido del Conyugue: | Larin | 6544443-1 | ۲ |
|-------------------------------------------|-------|-----------|---|
|-------------------------------------------|-------|-----------|---|

Si el responsable es la madre o el padre lo único que deberá es chequear el responsable y de igual forma ya no tendrá que llenar el campo de Nombre responsable.

|                               |            | Datos Fa                     | miliares: |                    |              |
|-------------------------------|------------|------------------------------|-----------|--------------------|--------------|
|                               |            |                              |           | N documento        | Responsable: |
| Nombre del Padre:             | Alexander  | Apellido del Padre:          | Eli       | 78543775-8         |              |
| Nombre de la Madre:           | Mirna      | Apellido de la<br>Madre:     | Johana    | 34887547-9         | ۲            |
| Nombre del<br>Conyugue:       |            | Apellido del<br>Conyugue:    |           |                    |              |
| Nombre responsable            | (          | Apellido del<br>Responsable: |           | )(                 | 🔵 🔍 Otro     |
| Direccion del<br>Responsable: | San Miguel |                              |           |                    |              |
|                               | Cancelar   |                              |           | Guardar Expediente |              |

Si el responsable no es el padre ni la madre seleccione la opción otro y podrá llenar el campo Nombre responsable. Una vez llenados todos los campos de clic en el botón guardar expediente.

| Nombre responsable            | Elizabeth  | Apellido del<br>Responsable: | Centeno | 4563322-0         | 0 | ) 🖲 Otro |
|-------------------------------|------------|------------------------------|---------|-------------------|---|----------|
| Direccion del<br>Responsable: | san miguel |                              |         |                   |   |          |
| Responsable.                  |            |                              |         |                   |   |          |
|                               | Cancelar   |                              |         | Guardar Expedient |   |          |

Le mostrará un mensaje confirmando el proceso de registro del paciente, de clic en aceptar.

| Paciente agregado con exito |         |
|-----------------------------|---------|
|                             | Aceptar |

# 5.4 ¿Cuál es el proceso para la toma de fotografía?

Una vez haya dado aceptar en el mensaje anterior le mostrara la ventana siguiente:

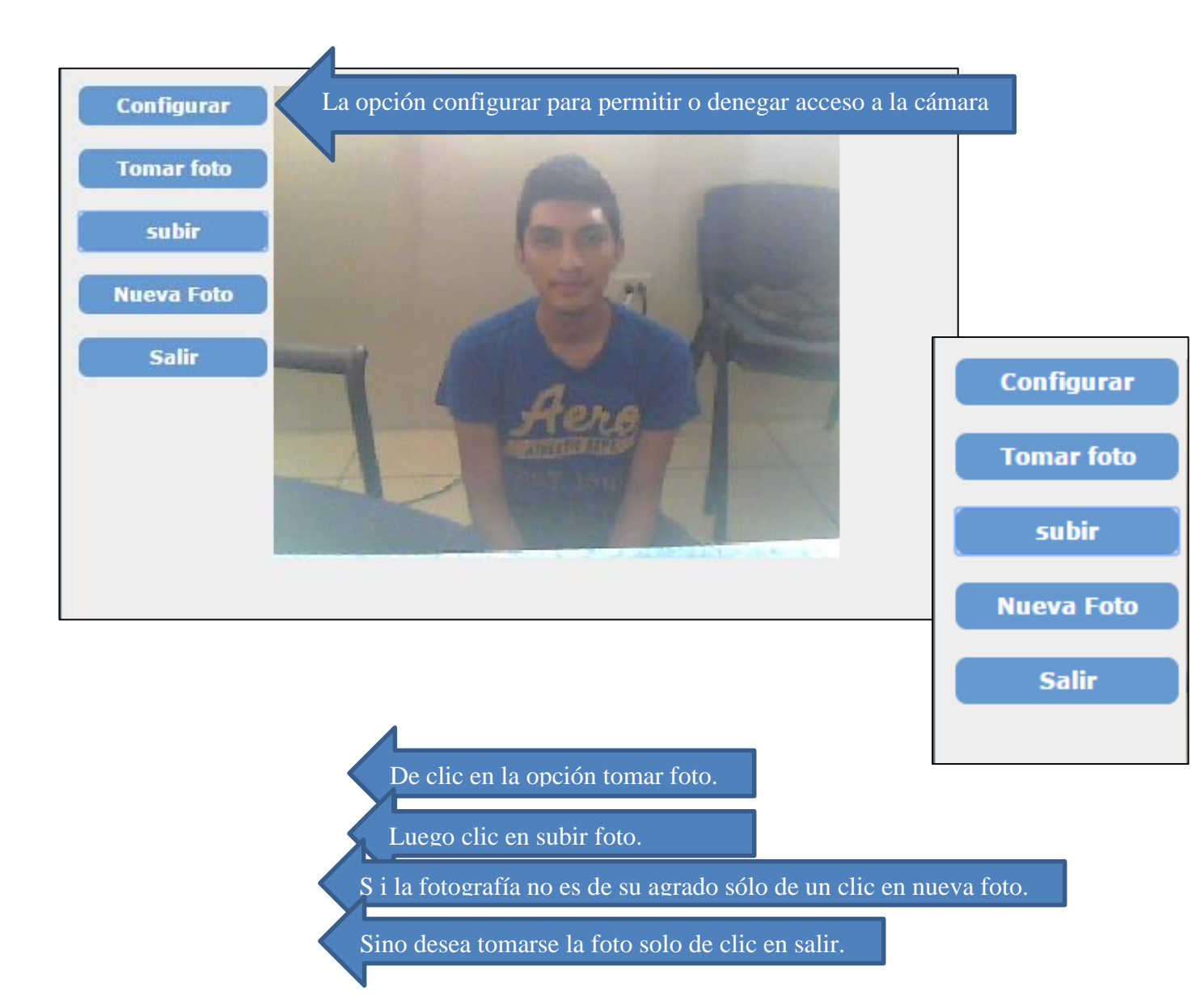

De clic en el botón permitir para acceder a la cámara y posteriormente a la toma de la fotografía.

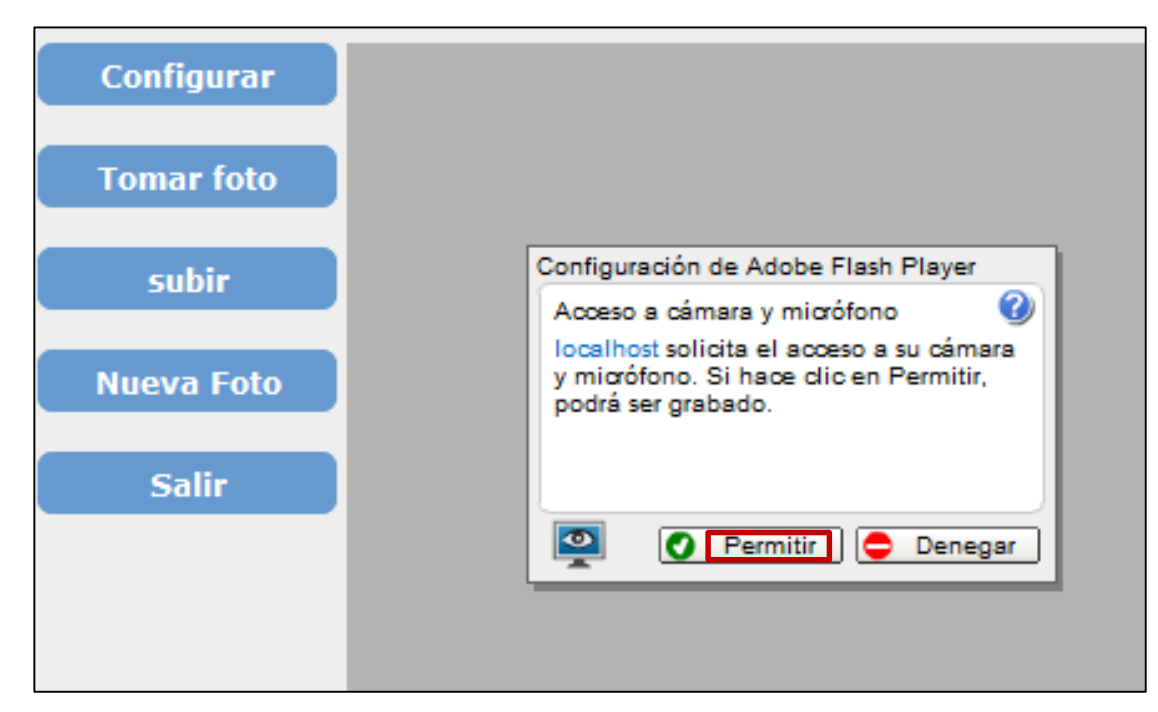

Una vez que haya dado clic en permitir podrá tomar la fotografía.

#### Configuraciones de la cámara.

Clic en configuración podrá seleccionar la cámara que está instalada o desea utilizar.

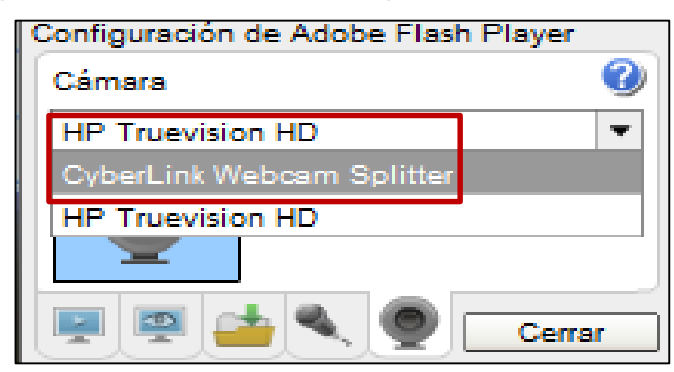

Opción para el audio.

| Configuración de Adobe Fla              | sh Player |  |
|-----------------------------------------|-----------|--|
| Micrófono                               |           |  |
| Batería de micrófonos internos (IDT H 💌 |           |  |
| Volumen de registro                     |           |  |
| Reducir eco                             |           |  |
| 💻 🛤 📥 🔍 🥥                               | Cerrar    |  |

Asignación del peso en kb para la fotografía.

| Configuración                                                                          | de Adobe Flash Player  |  |
|----------------------------------------------------------------------------------------|------------------------|--|
| Almacenamiento local (2)<br>¿Cuánta información puede almacenar<br>localhost en su PC? |                        |  |
|                                                                                        | 100 KB                 |  |
| 1                                                                                      | · · ·                  |  |
| Nunca                                                                                  | Actualmente usado: 0KB |  |

Si el usuario da clic en el check de recordar omitirá el paso uno.

Si no tiene marcado el check siempre que desee tomar una fotografía tendrá que darle clic en permitir.

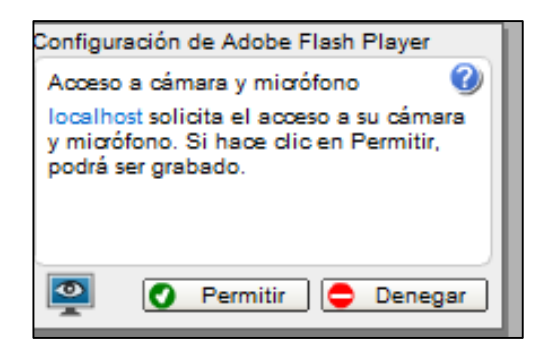

Este paso de recordar le servirá para que cada vez que desea tomar una fotografía no tendrá que estar dando clic para tomar la fotografía para.

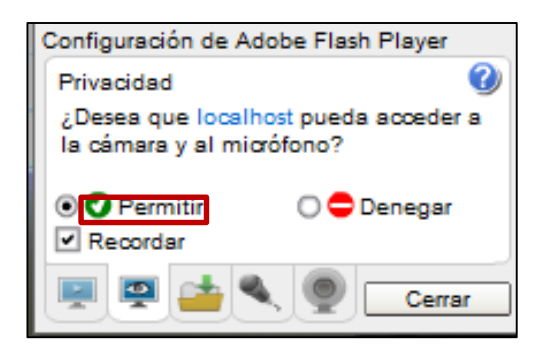

Para permitir la aceleración.

| Configuración de Adobe Flash Player                 |
|-----------------------------------------------------|
| Visualización 🕜                                     |
| <ul> <li>Activar aceleración de hardware</li> </ul> |
|                                                     |
| Cerrar                                              |

Configuración del navegador para permitir la ejecución de ventanas pop-up o ventanas emergentes.

De clic para entrar a las configuraciones.

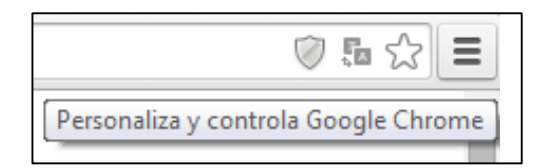

Clic en la lista configuraciones de la lista desplegable.

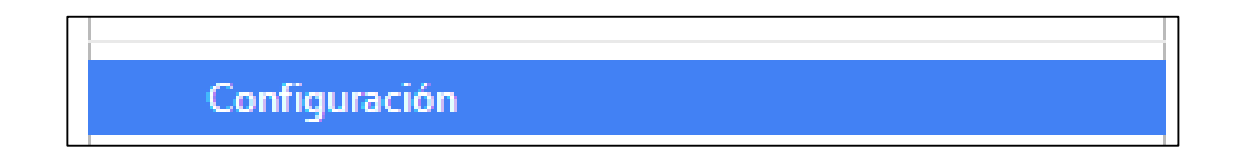

Clic en la última opción que aparece de:

# Mostrar configuración avanzada...

Diríjase a privacidad y de clic en el botón configuración de contenidos.

| Privacidad                                                                                                    |                                                      |  |  |  |
|----------------------------------------------------------------------------------------------------|------------------------------------------------------|--|--|--|
| Configuracion de contenido                                                                                                    | Borrar datos de navegación                           |  |  |  |
| Google Chrome puede utilizar servicios web con el objetivo de mejorar la navegación. Tienes la opción de<br>desactivar estos servicios. Más información                             |                                                      |  |  |  |
| Utilizar un servicio web para ayudar a resolver errores de navegación                                                                                                    |                                                      |  |  |  |
| Utilizar un servicio de predicción que ayude a completar las búsquedas y URL que se escriben en la barra de<br>direcciones o en el cuadro de búsqueda del Selector de aplicaciones. |                                                      |  |  |  |
| 🕢 Predecir las acciones de la red para mejorar el rendimiento de la carga de página                                                                                                 |                                                      |  |  |  |
| Informar automáticamente de                                                                                                    | etalles de posibles incidentes de seguridad a Google |  |  |  |

Busque la opción ventanas emergentes o Pop-ups

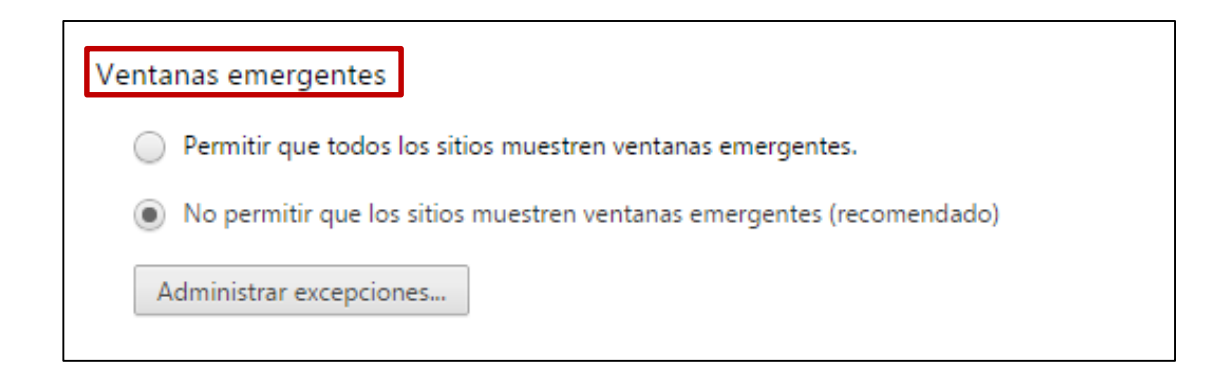

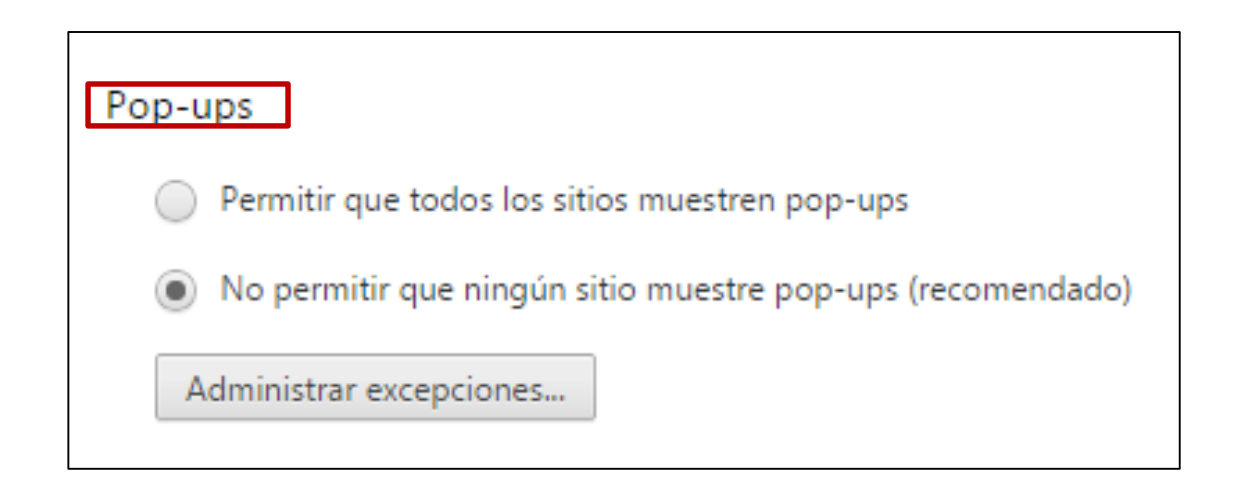

Coloque en el espacio marcado en rojo el link <u>perquin.260mb.net</u> (URL de prueba) y de clic en el botón permitir.

| Excepciones de ventanas emergentes | ×              |
|------------------------------------|----------------|
| URL de dominio                     | Comportamiento |
| localhost                          | Permitir       |
| [*.]ejemplo.com                    | Permitir 🔹     |

Ahora ya está configuradas las ventanas emergentes para que ese servidor pueda ejecutar este tipo de ventanas, clic en el botón listo.

| Excepciones de ventanas emergentes | ×              |
|------------------------------------|----------------|
| URL de dominio                     | Comportamiento |
| localhost                          | Permitir       |
| perquin.260mb.net                  | Permitir 🔹     |
|                                    | Permitir       |
|                                    | Bloquear       |
|                                    |                |
|                                    |                |
|                                    |                |
| <u>Más información</u>             | Listo          |

Una vez ha tomado la fotografía este es el mensaje de confirmación que le mostrará cuando haya subido la foto.

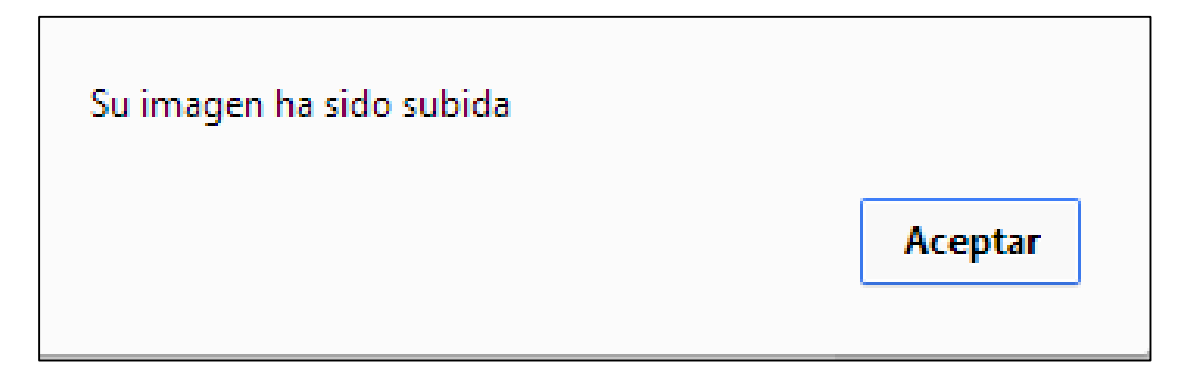

### 5.5 ¿Cómo encuentro el expediente de un paciente?

 Perquin
 Inicio
 Nuevo Paciente
 Busqueda expediente
 Cola
 Cerrar Sesion

De clic en la opción del menú búsqueda de expediente.

Como lo especifica la imagen puede buscar por nombre, apellido, DUI y número de expediente, de clic en buscar y mostrará la lista de expedientes.

| Inicio                                                                                 | Nuevo Pacient                                              | e Busqueda expediente                     | Cola | Cerrar Sesion |  |  |
|----------------------------------------------------------------------------------------|------------------------------------------------------------|-------------------------------------------|------|---------------|--|--|
| BÚSQUEDA                                                                               |                                                            |                                           |      |               |  |  |
|                                                                                        | BÚSQUEDA(NOMBRE,APELLIDO,DUI,EXPEDIENTE) Buscar Expediente |                                           |      |               |  |  |
|                                                                                        |                                                            | Derechos Reservados, Unidad de Salud      |      |               |  |  |
|                                                                                        |                                                            | Con sede en Perquìn, Morazàn, El Salvador | 2014 |               |  |  |
|                                                                                        |                                                            |                                           |      |               |  |  |
| Inicio                                                                                 | Nuevo Pacient                                              | e Busqueda expediente                     | Cola | Cerrar Sesion |  |  |
|                                                                                        |                                                            | BÚSQUEDA                                  |      |               |  |  |
|                                                                                        | E                                                          | Buscar: 56                                |      |               |  |  |
|                                                                                        |                                                            |                                           |      |               |  |  |
| Foto                                                                                   | EXPEDIENTE                                                 | NOMBRE                                    |      | OPCIONES      |  |  |
| 9                                                                                      | 1234567                                                    | Jonathan Josue Ayala Villatoro            | 2    |               |  |  |
|                                                                                        | 12345678                                                   | Juan Carlos Martinez lazo                 | 2    | <b>E</b>      |  |  |
|                                                                                        | 123456                                                     | Lisa Brenda Covar Menjivar                | 2    |               |  |  |
|                                                                                        |                                                            |                                           |      | · · ·         |  |  |
| Derechos Reservados, Unidad de Salud<br>Con sede en Perquin, Morazàn, El Salvador 2014 |                                                            |                                           |      |               |  |  |

# 5.6 ¿Cómo puedo asignar un paciente a doctor?

Icono que le permite asignar a doctor, de clic en el botón seleccionar doctor.

Aparecerá un cuadro de texto ingrese el criterio de búsqueda.

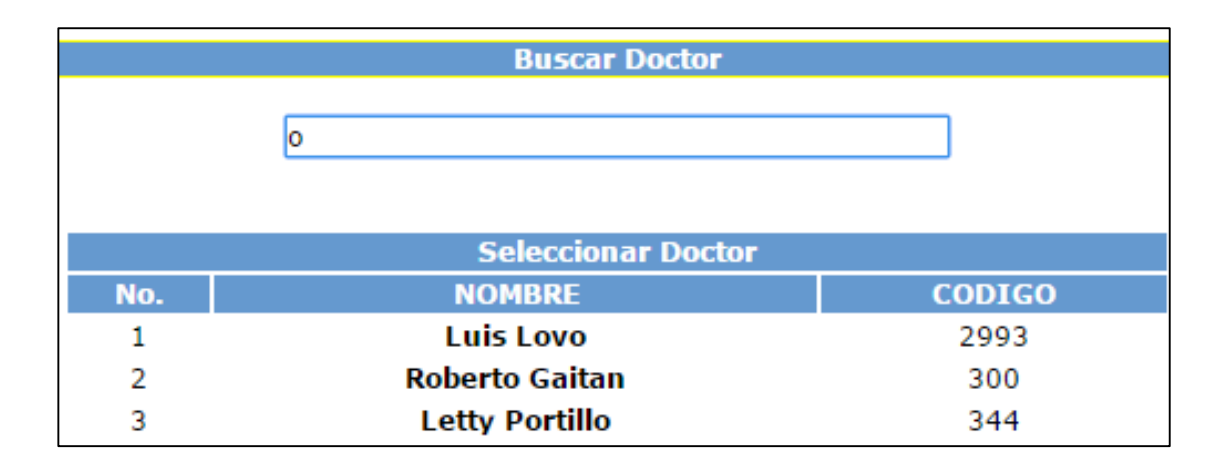

Una vez seleccione a un doctor, el siguiente paso es llenar cada uno de los campos requeridos los cuales están especificados de la siguiente manera: peso (lb), temperatura (°C), presión (100/50), altura (M) y sistemas.

| Peso(Kg):       |               |    |
|-----------------|---------------|----|
| Temperatura Cº: |               | 11 |
| Presion :       |               |    |
| Altura (M):     | Hector Castro |    |
| Sintomas:       |               |    |
|                 | Agregar       |    |

Finalmente de clic en agregar. Le mostrará el mensaje de confirmación, y le mostrará la ventana para continuar buscando más expedientes.

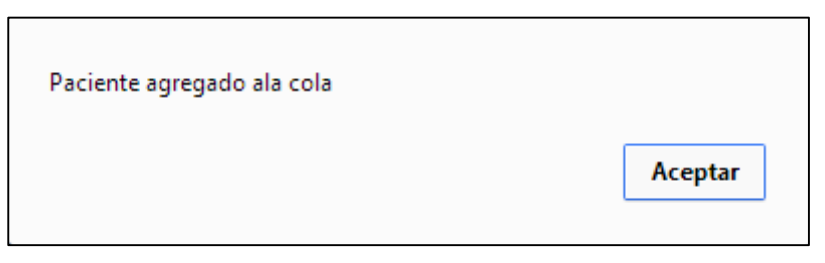

Sino llena estos campos y le da clic en agregar le mostrará un mensaje error.

| error |         |
|-------|---------|
|       | Aceptar |

### 5.7 ¿Cómo edito la información del paciente?

Icono que le permite editar expediente, de clic.

Podrá editar cualquier campo pero no le permitirá edita el número de expediente (haga el mismo procedimiento que hizo en el punto 5.1 ¿Cómo agregar un nuevo paciente?)

| Inicio | Nuevo                 | Paciente          | Busqu | ieda expediente      | Cola       | Cerrar Sesion |
|--------|-----------------------|-------------------|-------|----------------------|------------|---------------|
|        |                       |                   | REGI  | STRO PACIENTE        |            |               |
|        |                       |                   | — Da  | tos del Paciente     |            |               |
|        | Codigo de expediente: | 1234567           |       |                      |            |               |
|        | Primer nombre:        | Jonathan          |       | Segundo nombre:      | Josue      |               |
|        | Primer Apellido:      | Ayala             |       | Segundo Apellido:    | Villatoro  |               |
|        | Genero:               | Masculino         | •     | Fecha de Nacimiento: | 31/12/1994 |               |
|        | Lugar de Nacimiento   | San Miguel        |       |                      |            |               |
|        |                       |                   | Da    | atos Personales      |            |               |
|        | Tipo de documento     | DUI               | •     | Numero de Documento  | 05096190-5 |               |
|        | Observaciones:        | Sintomas Paciente | 5     |                      |            | ,<br>         |
|        | Ocupacion:            | Vendedor          |       |                      |            |               |
|        | Telefono:             | 72100653          |       |                      |            |               |
|        | Estado Civil:         | Soltero           | •     |                      |            |               |

#### 5.8 ¿Cómo obtener impreso el expediente del paciente?

lcono que le permite imprimir expediente, de clic.

Le mostrará el reporte del expediente.

| REPORTE DE FICHA DE EXPEDIENTE         Datos del Paciente       Datos del Paciente         Codigo de expediente:       456734         Primer nombre:       Luis       Segundo nombre:       Ricardo         Primer Apellido:       Argueta       Segundo Apellido:       Cruz         Genero:       Masculino       Fecha de Nacimiento:       1996-08-23         Nacionalidad:       Lugar de Nacimiento:       San Miguel         Datos Personales         Tipo de documento:       B76554398       Direccion:         Observaciones:       Ocupacion:       Estudiante         Estado Civil:       Soltero       Datos Familiares:   |
|----------------------------------------------------------------------------------------------------|
| Datos del Paciente         Codigo de expediente:       456734         Primer nombre:       Luis       Segundo nombre:       Ricardo         Primer Apellido:       Argueta       Segundo Apellido:       Cruz         Genero:       Masculino       Fecha de Nacimiento:       1996-08-23         Nacionalidad:       Lugar de Nacimiento:       San Miguel         Datos Personales       Datos Personales         Tipo de documento:       DUI       Numero de Documento:       87655332-1         Defeno:       87654398       Direccion:       00servaciones:         Ocupacion:       Estudiante       Estado Civil:       Soltero |
| Codigo de expediente:       456734         Primer nombre:       Luis       Segundo nombre:       Ricardo         Primer Apellido:       Argueta       Segundo Apellido:       Cruz         Genero:       Masculino       Fecha de Nacimiento:       1996-08-23         Nacionalidad:       Lugar de Nacimiento:       San Miguel         Datos Personales       San Miguel         Datos Personales       Observaciones:       87655332-1         Ocupacion:       Estudiante       Estudiante         Estado Civil:       Soltero       Datos Familiares:                                                                              |
| Primer nombre:       Luis       Segundo nombre:       Ricardo         Primer Apellido:       Argueta       Segundo Apellido:       Cruz         Genero:       Masculino       Fecha de Nacimiento:       1996-08-23         Nacionalidad:       Lugar de Nacimiento:       San Miguel         Datos Personales       Datos Personales       San Miguel         Tipo de documento:       DUI       Numero de Documento:       87655332-1         Observaciones:       Ocupacion:       Estudiante       Estudiante         Datos Familiares:       Datos Familiares:       N documento                                                   |
| Primer Apellido:     Argueta     Segundo Apellido:     Cruz       Genero:     Masculino     Fecha de Nacimiento:     1996-08-23       Nacionalidad:     Lugar de Nacimiento:     San Miguel   Datos Personales       Tipo de documento:     DUI     Numero de Documento:     87655332-1       Detos Personales     Observaciones:     Ocupacion:     Estudiante       Ocupacion:     Estudiante     Estudiante   Datos Familiares:       Nationalitares:     N documento                                                                                                    |
| Genero:     Masculino     Fecha de Nacimiento:     1996-08-23       Nacionalidad:     Lugar de Nacimiento:     San Miguel   Datos Personales       Tipo de documento:     DUI     Numero de Documento:     87655332-1   Direccion: Observaciones: Ocupacion: Estudiante Estado Civil: Soltero Datos Familiares:    Datos Familiares:                                                                                                    |
| Nacionalidad:     Lugar de Nacimiento:     San Miguel       Datos Personales     Datos Personales       Tipo de documento:     DUI     Numero de Documento:     87655332-1       Telefono:     87654398     Direccion:     005ervaciones:       Ocupacion:     Estudiante     Estado Civil:     Soltero                                                                                                    |
| Datos Personales         Tipo de documento:       DUI       Numero de Documento:       87655332-1         Telefono:       87654398       Direccion:       00         Observaciones:       Direccion:       87655332-1         Ocupacion:       Estudiante       Estado Civil:       Soltero         Datos Familiares:       N documento       N documento                                                                                                    |
| Datos Personales         Tipo de documento:       DUI       Numero de Documento:       87655332-1         Telefono:       87654398       Direccion:       Observaciones:         Observaciones:       Direccion:       Soltero         Estado Civil:       Soltero       Datos Familiares:       N documento                                                                                                    |
| Tipo de documento:     DUI     Numero de Documento:     87655332-1       Telefono:     87654398     Direccion:       Observaciones:     Ocupacion:     Estudiante       Estado Civil:     Soltero   Datos Familiares:  N documento I                                                                                                    |
| Telefono:       87654398       Direccion:         Observaciones:       Ocupacion:       Estudiante         Estado Civil:       Soltero         Datos Familiares:       N documento I                                                                                                    |
| Observaciones:<br>Ocupacion: Estudiante<br>Estado Civil: Soltero<br>Datos Familiares:<br>N documento                                                                                                    |
| Ocupacion: Estudiante Estado Civil: Soltero Datos Familiares: N documento I                                                                                                    |
| Estado Civil: Soltero Datos Familiares: N documento I                                                                                                    |
| Datos Familiares:                                                                                                    |
| N documento                                                                                                    |
|                                                                                                    |
| Nombre del Padre: Apellido del Padre:                                                                                                    |
| Nombre de la Madre: Apellido de la Madre:                                                                                                    |
| Nombre del Conyugue: Apellido del Conyugue:                                                                                                    |
| Nombre responsable Apellido del Responsable:                                                                                                    |
| Direccion del Responsable: Notice: Undefined variable: domicilio in<br>C:\xampp\htdocs\unidad_perquin\reporte_expediente.php on line 241                                                                                                    |

#### 5.9 ¿Cómo ver los pacientes que están en cola?

En la opción del menú cola de clic.

| Inicio | Nuevo Paciente | Busqueda expediente | Cola | Cerrar Sesion |
|--------|----------------|---------------------|------|---------------|
|        |                | REGISTRO PACIENTE   |      |               |

Mostrará la lista de los pacientes que están en espera para ser atendido por su respectivo doctor

|      | Inicio | Nuevo Paciente Busqued        | a expediente          | Cola           | Cerrar Sesion                |
|------|--------|-------------------------------|-----------------------|----------------|------------------------------|
|      |        | Cola d                        | le Paciente           |                |                              |
|      |        |                               |                       |                |                              |
| Foto | N      | Nombre                        | Estado                | Doctor a cargo | Expediente fisico entregado? |
| 1    | 73487  | Hector Moises Castro Granados | Consulta cancelada    | Roberto Gaitan | No entregado                 |
|      | 11111  | Carlos Juan Argueta Rodriguez | En espera de Consulta | Roberto Gaitan | No entregado                 |
| -    | 73487  | Hector Moises Castro Granados | En espera de Consulta | Roberto Gaitan | No entregado                 |

Estado Consulta cancelada Si en el estado dice consulta cancelada es porque el doctor la ha cancelado por alguna razón, ya sea porque el paciente se fue u otro motivo.

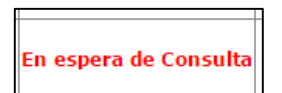

Si la consulta está en espera es porque el doctor aún no ha atendido este paciente.

| Expediente fisico entregado? | 1 |
|------------------------------|---|
| Entregado                    |   |
| No entregado                 |   |

En esta opción la persona encargada de registro deberá llevar el expediente físico al doctor y marcarlo como entregado (cambia de rojo a verde) en caso de no ser así continuará de color rojo.

### 6.0 FARMACIA

### 6.1 ¿Cómo puedo ver las recetas de los pacientes?

Para ver la receta sólo de clic en la opción del menú ver recetas

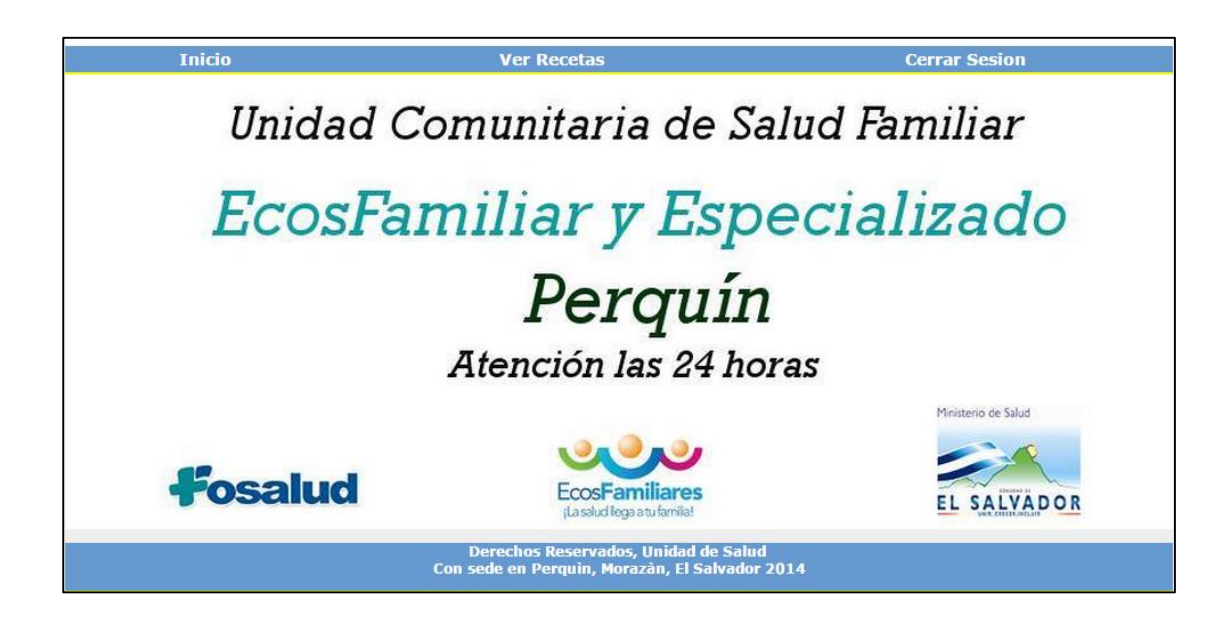

Mostrará las recetas de los pacientes que han sido atendidos de clic en ver receta para la revisión del medicamento recetado por el doctor.

|                                           | Inicio                                                    | Cerrar Sesion                                                                      |  |  |  |  |  |
|-------------------------------------------|-----------------------------------------------------------|------------------------------------------------------------------------------------|--|--|--|--|--|
| COLA DE RECETAS                           |                                                           |                                                                                    |  |  |  |  |  |
| EXPEDIENTE                                | EXPEDIENTE NOMBRE DEL PACIENTE NOMBRE DEL MEDICO OPCIONES |                                                                                    |  |  |  |  |  |
| Alba VER RECETA ENTREGADA?                |                                                           |                                                                                    |  |  |  |  |  |
| Alba Roberto Gaitan VER RECETA ENTREGADA? |                                                           |                                                                                    |  |  |  |  |  |
|                                           |                                                           |                                                                                    |  |  |  |  |  |
|                                           | Con :                                                     | Derechos Reservados, Unidad de Salud<br>sede en Perquìn, Morazàn, El Salvador 2014 |  |  |  |  |  |

Muestra el contenido de la receta.

| RECETA                                                     |                                  |
|------------------------------------------------------------|----------------------------------|
| Unidad De Salud Perquin                                    |                                  |
| Nombre:                                                    |                                  |
| Fecha: 10-12-2014                                          | N Exp:                           |
| Edad: 2014                                                 | Genero:                          |
| Descripcion: tomar acentamino                              | fen 3 veces al dia               |
| Nombre medico:                                             |                                  |
|                                                            |                                  |
| Derechos Reservados, Unio<br>Con sede en Perquin, Morazàn, | dad de Salud<br>El Salvador 2014 |

### 6.2 ¿Cómo verificar si la receta ha sido entregado?

Al darle clic en receta entregada.

| OPCIONES                       |
|--------------------------------|
| VER RECETA   RECETA ENTREGADA? |
| VER RECETA   RECETA ENTREGADA? |

Mostrará un mensaje de confirmación.

| RECETA ENTREGADA CON EXITO |         |
|----------------------------|---------|
|                            | Aceptar |
|                            |         |

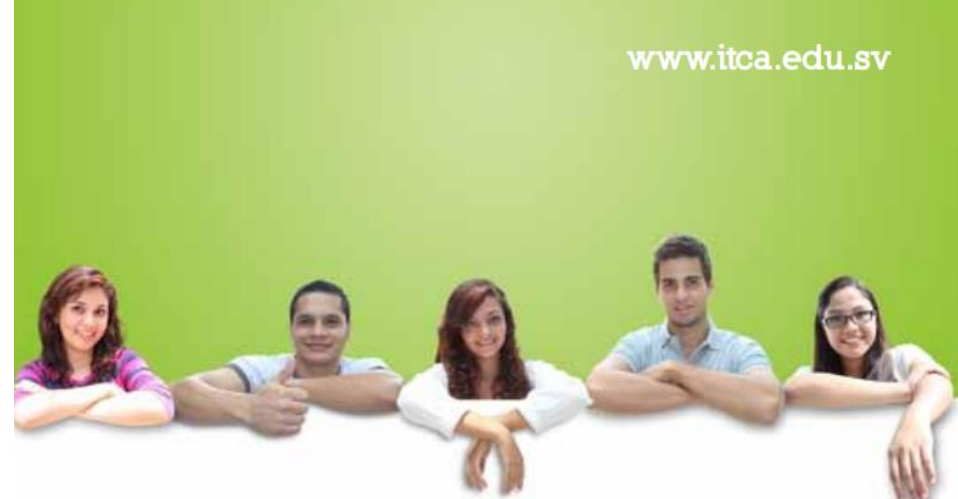

# UN FUTURO LLENO DE OPORTUNIDADES

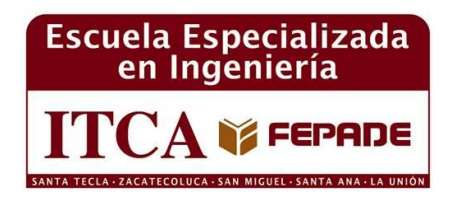

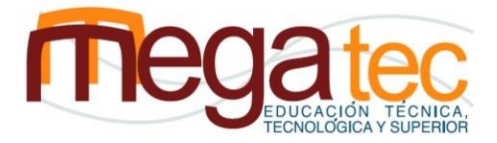

MINISTERIO DE EDUCACIÓN

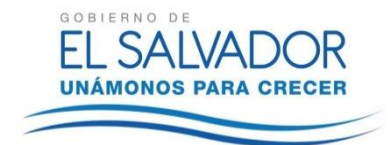

#### Sede Central Santa Tecla Km. 11 Carretera a Santa Tecla. Tel. (503) 2132-7400 Fax. (503) 2132-7599

#### Centro Regional MEGATEC La Unión C. Santa María, Col. Belén, atrás del Instituto Nacional de La Unión. Tel. (503) 2668-4700

Centro Regional San Miguel Km. 140, Carretera a Santa Rosa de Lima. Tel. (503) 2669-2292, (503) 2669-2299 Fax. (503) 2669-0961

#### Centro Regional MEGATEC Zacatecoluca Km. 64 1/2, desvío Hacienda El Nilo, sobre autopista a Zacatecoluca y Usulután. Tel. (503) 2334-0763, (503) 2334-0768 Fax. (503) 2334-0462

Centro Regional Santa Ana Final 10a. Av. Sur, Finca Procavia Tel. (503) 2440-4348, (503) 2440-2007 Tel. Fax. (503) 2440-3183

Escuela Especializada en Ingeniería